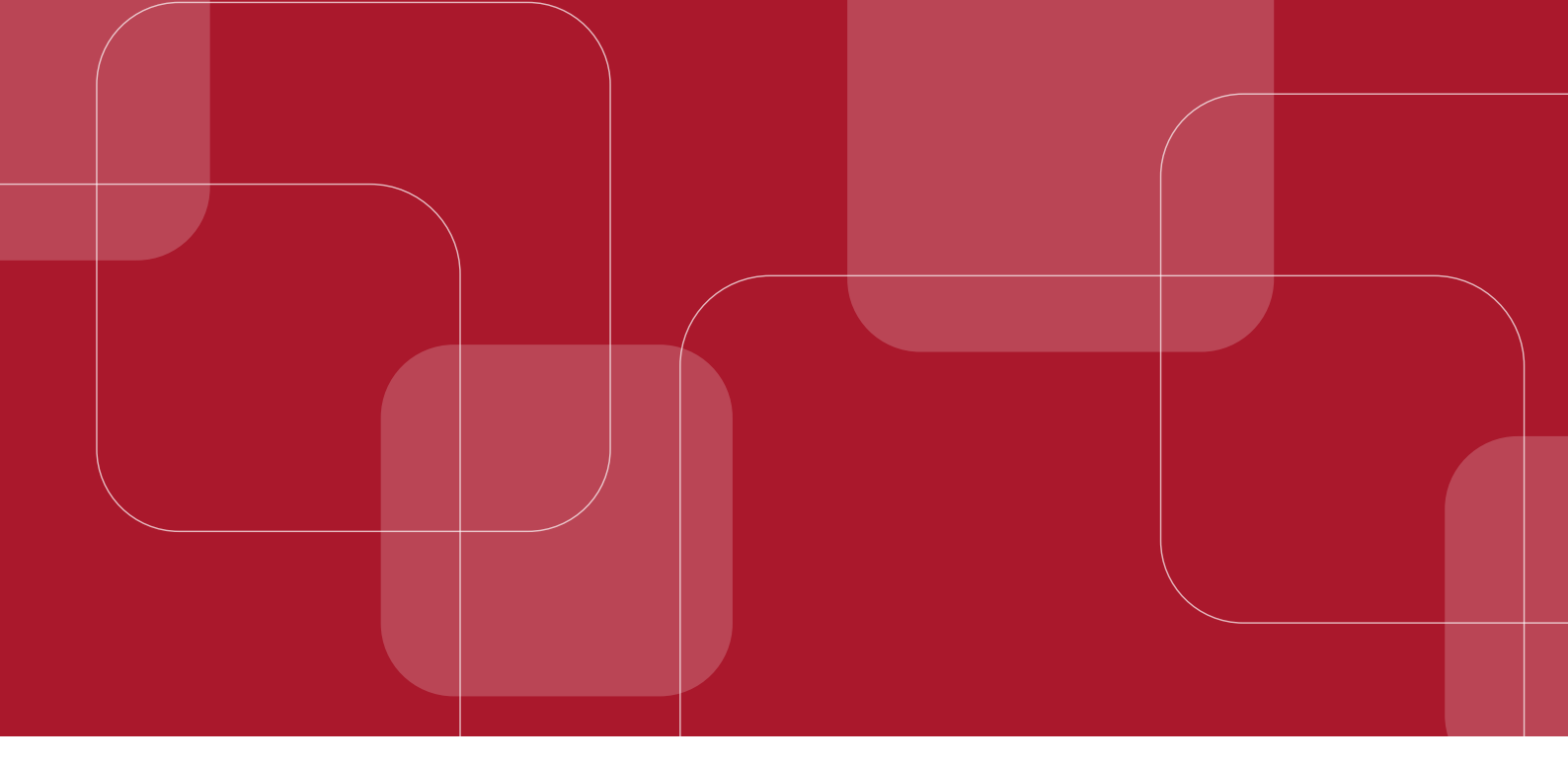

# MANUAL DE Identificação Civil e Coleta Biométrica

Versão 18.0

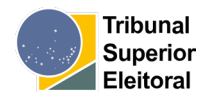

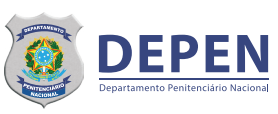

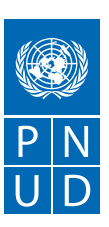

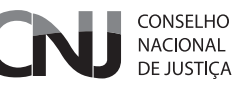

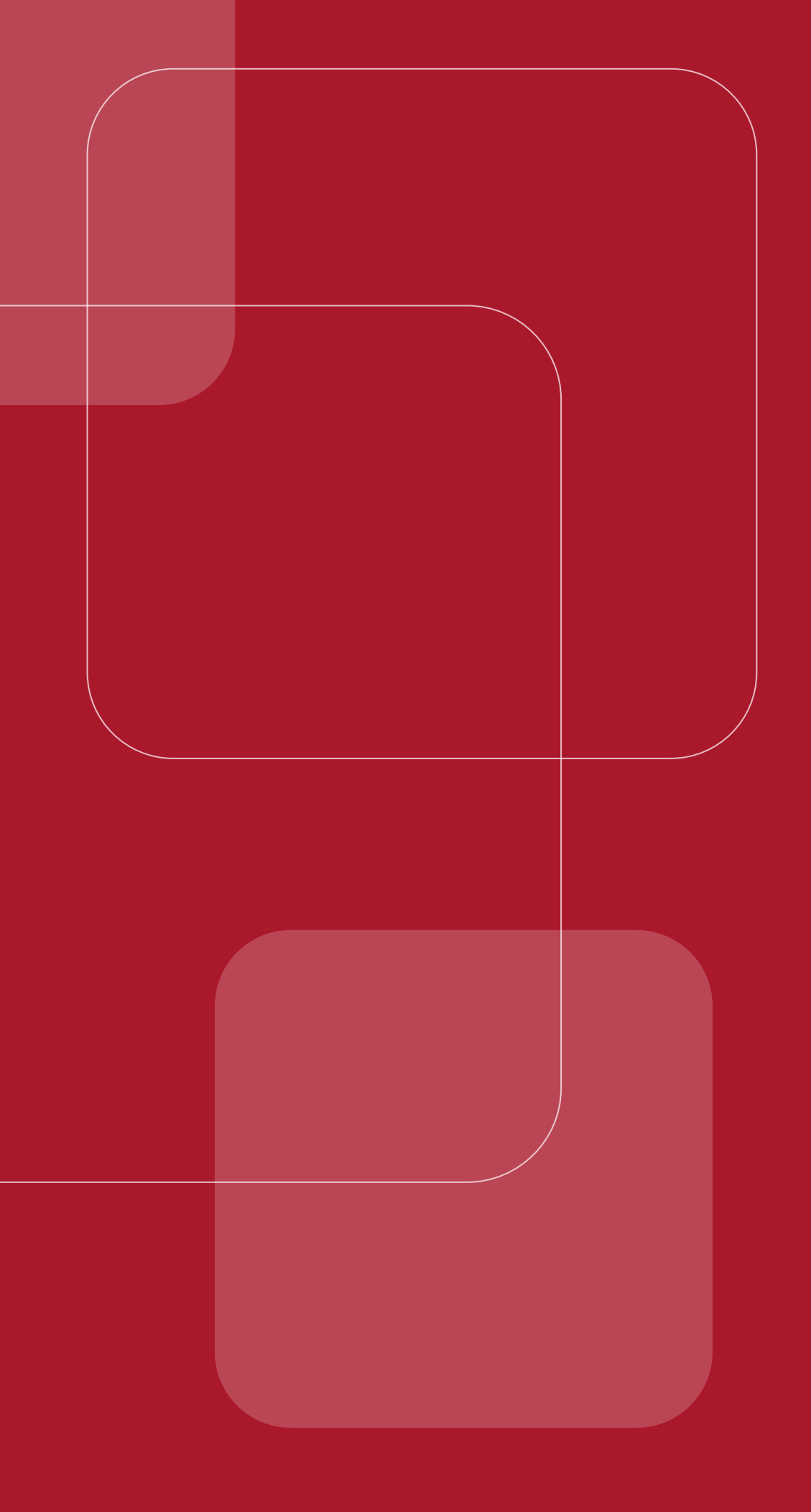

# MANUAL DE Identificação Civil e Coleta Biométrica

Versão 18.0

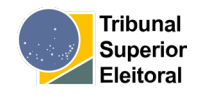

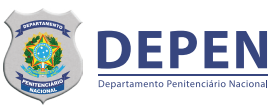

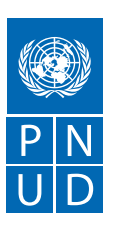

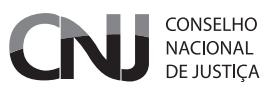

#### CNJ (Conselho Nacional de Justiça)

**Presidente:** Ministra Rosa Maria Weber **Corregedor Nacional de Justiça:** Ministro Luis Felipe Salomão

#### Conselheiros

Ministro Luiz Philippe Vieira de Mello Filho Mauro Pereira Martins Richard Pae Kim Salise Monteiro Sanchotene Marcio Luiz Coelho de Freitas Jane Granzoto Torres da Silva Giovanni Olsson Sidney Pessoa Madruga João Paulo Santos Schoucair Marcos Vinícius Jardim Rodrigues Marcello Terto e Silva Mário Henrique Aguiar Goulart Ribeiro Nunes Maia Luiz Fernando Bandeira de Mello Filho

Secretário-Geral: Gabriel Matos Secretário Especial de Programas, Pesquisas e Gestão Estratégica: Ricardo Fioreze Diretor-Geral: Johaness Eck

Supervisor DMF/CNJ: Conselheiro Mauro Pereira Martins Juiz Auxiliar da Presidência e Coordenador DMF/CNJ: Luís Geraldo Sant'Ana Lanfredi Juiz Auxiliar da Presidência - DMF/CNJ: Edinaldo César Santos Junior Juiz Auxiliar da Presidência - DMF/CNJ: João Felipe Menezes Lopes Juiz Auxiliar da Presidência - DMF/CNJ: Jônatas dos Santos Andrade Juíza Auxiliar da Presidência - DMF/CNJ: Karen Luise Vilanova Batista de Souza Diretora Executiva DMF/CNJ: Natalia Albuquerque Dino de Castro e Costa Chefe de Gabinete DMF/CNJ: Renata Chiarinelli Laurino

#### MJSP (Ministério da Justiça e Segurança Pública)

Ministro da Justiça e Segurança Pública: Anderson Gustavo Torres Depen - Diretora-Geral: Tânia Maria Matos Ferreira Fogaça Depen - Diretor de Políticas Penitenciárias: Sandro Abel Sousa Barradas

#### PNUD BRASIL (Programa das Nações Unidas para o Desenvolvimento)

Representante-Residente: Katyna Argueta Representante-Residente Adjunto: Carlos Arboleda Representante-Residente Assistente e Coordenadora da Área Programática: Maristela Baioni Coordenadora da Unidade de Paz e Governança: Moema Freire Coordenadora-Geral (equipe técnica): Valdirene Daufemback Coordenador-Adjunto (equipe técnica): Talles Andrade de Souza Coordenador Eixo 4 (equipe técnica): Alexander Cambraia N Vaz Coordenadora-Adjunta Eixo (equipe técnica): a definir

#### TSE (Tribunal Superior Eleitoral)

**Presidente:** Ministro Alexandre de Moraes **Vice-Presidente:** Ministro Ricardo Lewandowski

#### Ministros

Ministra Cármen Lúcia Antunes Rocha Ministro Raul Araújo Filho Ministro Benedito Gonçalves Ministro Sérgio Silveira Banhos Ministro Carlos Bastide Horbach

Procurador Geral Eleitoral: Augusto Aras

### Ficha Técnica

#### Elaboração

#### PNUD BRASIL (Programa das Nações Unidas para o Desenvolvimento)

**Coordenadora do Núcleo de Identificação Civil e Emissão de Documentos:** Ana Teresa Iamarino **Assistente Técnica do Núcleo de Identificação e Documentação:** Flávia Franco Silveira **Assistente Técnica do Núcleo de Identificação e Documentação:** Keli Rodrigues de Andrade **Assessor Técnico do Núcleo de Identificação e Documentação:** Marcelo Pinheiro Chaves

### **TSE (Tribunal Superior Eleitoral)**

#### Assessoria de Gestão de Identificação do Tribunal Superior Eleitoral (AGI)

**Chefe da Assessoria de Gestão de Identificação:** luri Camargo Kisovec **Apoio negocial do Tribunal Superior Eleitoral:** Marília Loyola Barreiro Rocha **Apoio negocial do Tribunal Superior Eleitoral:** Rita de Cássia Smaniotto Landim

#### Seção de Identificação Biométrica (SEIBIO)

Chefe da Seção de Identificação Biométrica do Tribunal Superior Eleitoral: Paulo Roberto de Souza Lemos Gerente de projetos do Tribunal Superior Eleitoral: Alcides da Silva Junior Suporte técnico do Tribunal Superior Eleitoral: Samuel dos Santos dos Reis Apoio tático e técnico, Tribunal Superior Eleitoral: Andressa Zucchi Elias Analista de requisitos, apoio tático e técnico, Tribunal Superior Eleitoral: Gabrielle Rodrigues Martins

# **SUMÁRIO**

| I. Introdução                               | 7  |
|---------------------------------------------|----|
| 2. Objetivo                                 | 8  |
| 3. Informações importantes                  | 9  |
| 4. Montar o ambiente                        | 10 |
| 5. Fluxo do atendimento                     | 11 |
| 5.1 Fluxo de Identificação                  | 11 |
| 6. Detalhamento das funcionalidades do GBS  | 12 |
| 7. Roteiro de utilização do sistema         | 13 |
| A. Autenticar no sistema                    | 13 |
| B. Verificar (1:1)                          | 14 |
| C. Identificar (1:N)                        | 21 |
| D. Registro no BNMP                         | 22 |
| E. Novo perfil                              | 26 |
| F. Listar perfil                            | 44 |
| G. Serviço de Autenticação Cadastral - SEAC | 50 |

# INTRODUÇÃO

O Conselho Nacional de Justiça – CNJ, no âmbito do Acordo de Cooperação Técnica Internacional com o Programa das Nações Unidas para o Desenvolvimento – PNUD, por meio do Programa Fazendo Justiça, desenvolveu o Fluxo Contínuo de Identificação Civil e Emissão de Documentos para Pessoas Privadas de Liberdade.

Para garantir a sustentabilidade da iniciativa, o CNJ e o Tribunal Superior Eleitoral – TSE firmaram o Acordo de Cooperação Técnica TSE nº 23/2019, que visa a realização de consulta e verificação dos dados biométricos e biográficos das pessoas que tiverem a prisão mantida nas audiências de custódia na Base de Dados de Identificação Civil Nacional – BDICN, bem como de cadastramento biométrico para fins de emissão de documentos civis básicos para esse público.

O Fluxo de Identificação e Emissão de Documentação Civil, na porta de entrada, é uma iniciativa que, além de qualificar o processo judiciário, por meio da individualização das pessoas privadas de liberdade, tem por objetivo fomentar o exercício da cidadania e o acesso a políticas públicas (trabalho, saúde, educação, entre outras) para esse público. Tal ação foi viabilizada por meio da articulação e parceria entre diversos atores nacionais e locais, tendo os servidores do final do processo valor essencial na implementação e utilização da ferramenta ora apresentada.

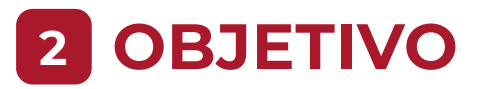

Este Manual detalha o passo a passo para realização das ações de identificação civil na porta de entrada, para o registro das Informações no cadastro do Banco Nacional de Mandado de Prisão – BNMP, bem como para coleta de biometrias (foto, das impressões digitais e da assinatura) e envio de dados à Base de Dados de Identificação Civil Nacional – BDICN, utilizando o kit biométrico com o software GBS. O status do processo de Identificação Civil e Cadastramento Biométrico poderá ser consultado por meio do Serviço de Autenticação Cadastral – SEAC.

# **3 INFORMAÇÕES IMPORTANTES**

# 3.1 Aplicações

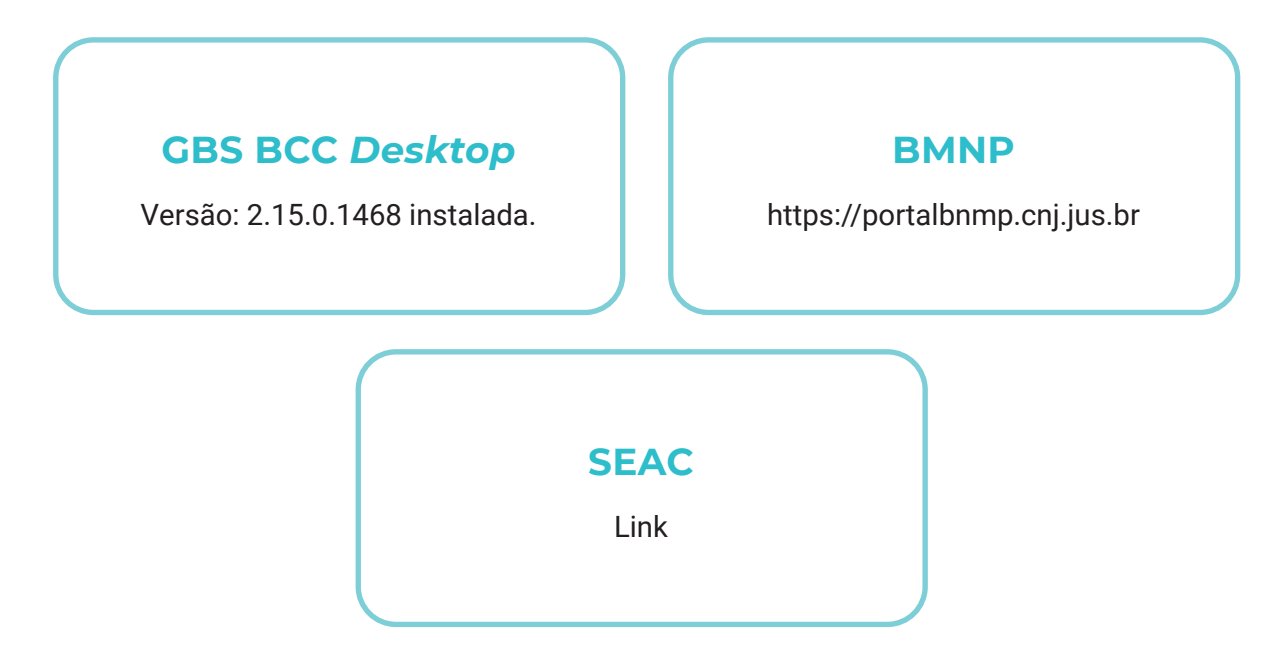

# 3.2 Dados de acesso

Para acessar o GBS, devem ser utilizados usuário e senha, os quais devem ser solicitados à equipe responsável do CNJ. A conexão com o BNMP e SEAC serão realizadas pelos mesmos usuário e senha que serão fornecidos pelo CNJ.

# 3.3 Recomendações

Após cada captura biométrica, deve-se higienizar os equipamentos e o ambiente da coleta com álcool isopropílico.

# **4 MONTAR O AMBIENTE**

A coleta das biometrias consiste na captura da foto, das impressões digitais e da assinatura da pessoa. Para coletarmos as biometrias mencionadas, é necessário que o *kit* biométrico esteja devidamente instalado. O *kit* é composto pelos seguintes dispositivos:

#### Webcam

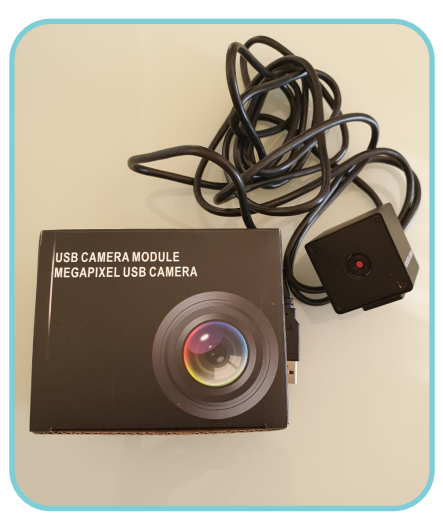

# *Scanner* para coleta de digitais

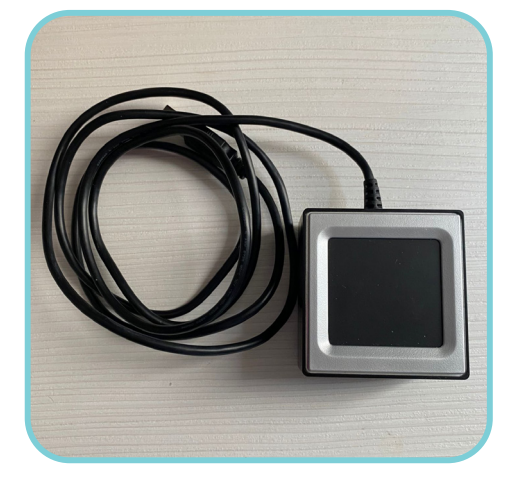

Pad de assinaturas

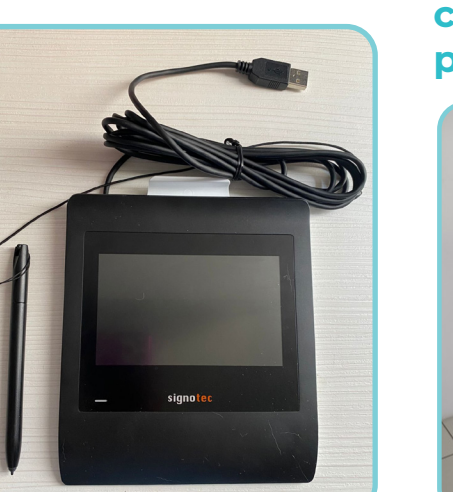

Painel de fundo para coleta da foto, pedestal para webcam e ring light

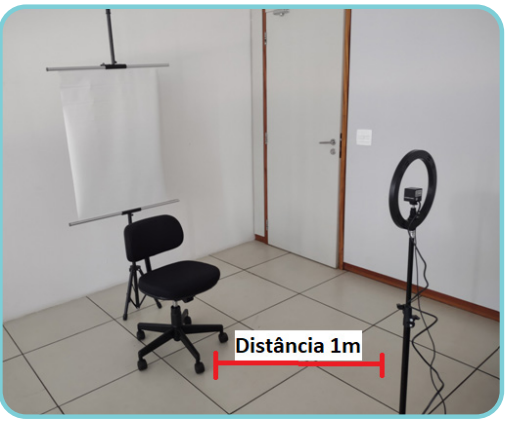

**Observação**:É recomendado que o assento esteja à distância de um metro da câmera.

# 5 FLUXO DO ATENDIMENTO

Após a realização da audiência de custódia, definida a manutenção da prisão, o/a operador/a realizará a identificação da pessoa. Para tanto, deverá ser utilizado o sistema GBS, que acessa a BDICN do TSE. Existem duas formas de consulta, que devem ser realizadas em sequência, se necessário. A primeira é denominada Verificar (1:1). Caso essa consulta não retorne os dados pesquisados, deve ser realizada a ação "Identificar (1:N)".

Após tal(ais) consulta(s), se a pessoa for encontrada, o/a operador/a deverá criar um cadastro no BNMP utilizando os dados biográficos retornados e registrar que a identificação foi realizada com sucesso.

Se a pessoa não for identificada nas ações Verificar (1:1) e Identificar (1:N), o cadastro no BMNP deverá ser realizado utilizando-se os dados biográficos constantes de documentos ou informações apresentadas, momento em que será gerado o número do Registro Judiciário Individual – RJI. Em seguida, o/a operador/a deverá criar um novo perfil no Balcão de Cadastramento do TSE, realizando a coleta dos dados biométricos e o registro das informações biográficas, incluindo o RJI para posterior autenticação.

O SEAC será utilizado para acompanhamento das autenticações necessárias.

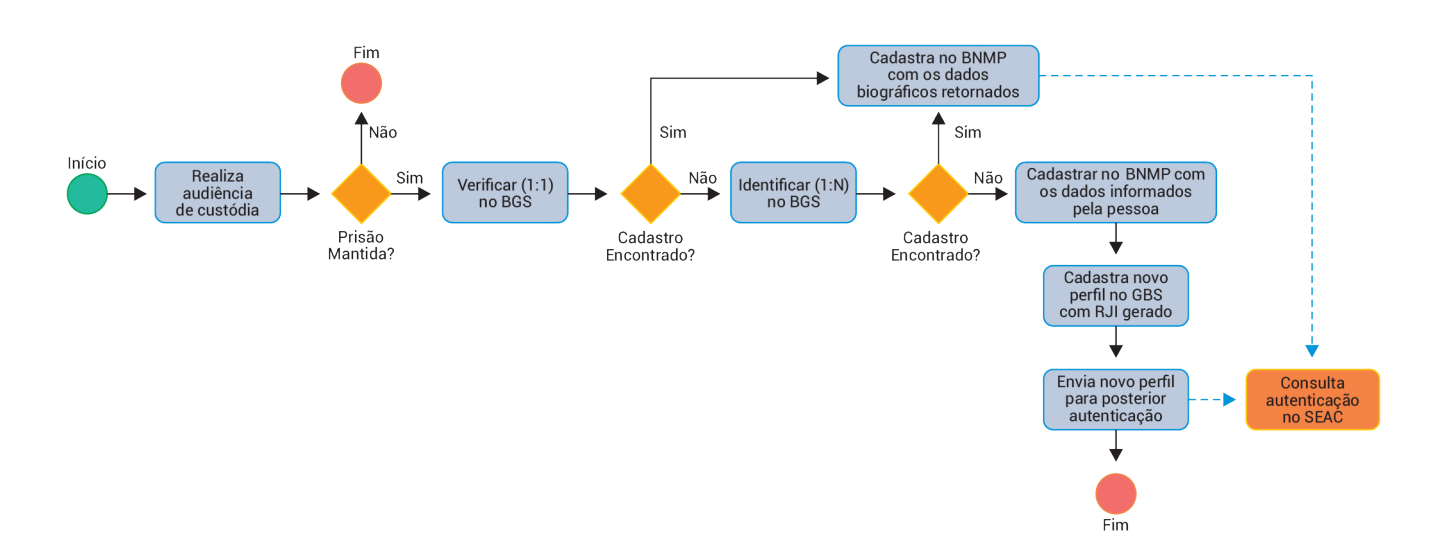

# 5.1 Fluxo de Identificação

# 6 DETALHAMENTO DAS FUNCIONALIDADES DO GBS

| Verificar (1:1)   | Funcionalidade que permite ao/à operador/a a conferência, na<br>base de dados, da identificação da pessoa que está sendo aten-<br>dida. Assim, é verificado se a biometria coletada pertence à chave<br>informada. A chave usada como parâmetro na verificação será o<br>número do CPF.                                                                                                    |
|-------------------|----------------------------------------------------------------------------------------------------|
| Identificar (1:N) | Funcionalidade que permite ao/à operador/a a pesquisa, na base<br>de dados, da identificação da pessoa que está sendo atendida. O<br>sistema realiza a pesquisa, a partir da biometria, para identificar,<br>no banco de dados, a pessoa que está sendo atendida.                                                                                                    |
| Novo perfil       | Funcionalidade que permite ao/à operador/a realizar o cadastro<br>de um novo perfil, hipótese na qual não foi possível identificar a<br>pessoa na fase Verificar (1:1) e/ou na fase Identificar (1:N). O/a<br>operador/a deverá cadastrar um novo perfil, inserindo as informa-<br>ções biográficas exigidas e coletando as biometrias (captura da<br>biometria facial, coleta das impressões digitais e da assinatura da<br>pessoa). |
| Lista de perfis   | Funcionalidade que permite ao/à operador/a listar os perfis<br>cadastrados por ele nos quais houve falha no processamento de<br>envio para a base de dados.                                                                                                    |

# 7 ROTEIRO DE UTILIZAÇÃO DO SISTEMA

# A. Autenticar no sistema

| 🖬 Login   | × |
|-----------|---|
| ဝင်္ဂချေန | 5 |
|           |   |
|           |   |
| Usuário   |   |
| Usuário   | - |
| Senha     |   |
| Senha     |   |
|           |   |
|           |   |

- Antes de iniciar o processo de identificação da pessoa, é necessário que o/a operador/a faça o *login* no sistema. O/A operador/a clica no ícone do sistema GBS. É apresentada a tela para acesso.
- 2. O/A operador/a preenche os campos **Usuário** e **Senha** e clica no botão **Login**.
- 3. Os dados informados serão validados pelo sistema.
- 4. Caso exista alguma inconsistência na análise dos dados informados, o sistema apresentará uma tela com o detalhamento do(s) erro(s) encontrado(s) ao realizar a autenticação.
- 5. O/A operador/a deverá clicar na opção **OK** e realizar o *login* novamente.

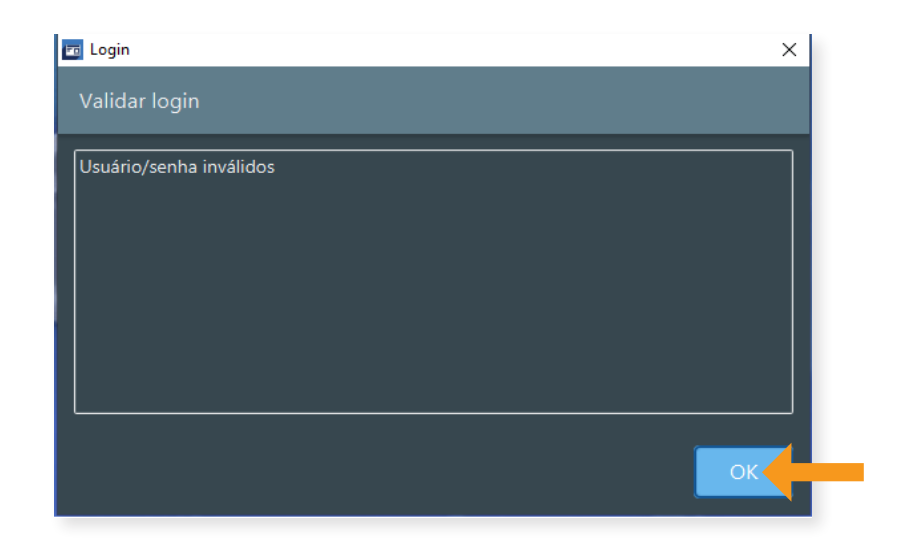

# B. Verificar (1:1)

Ao iniciar o atendimento, o/a operador/a deve, primeiro, acessar o campo **Verificar (1:1)** para conferir se a biometria da pessoa está cadastrada na base de dados. Nesta etapa, o sistema realiza uma conferência biométrica e verifica se a pessoa é quem diz ser. Para tanto, as biometrias coletadas são comparadas com as biometrias vinculadas ao número de documento informado, por exemplo o CPF, no banco de dados.

# OBSERVAÇÃO

Nesta etapa, o/a operador/a deve selecionar o dedo e coletar a biometria da digital escolhida, solicitar a verificação com o número do CPF informado. Caso o sistema não encontre pela digital, o/a operador/a deve coletar a biometria da face. Caso não encontre, a verificação deve ser feita pelo perfil.

 Na tela inicial, na área Verificar (1:1), o/a operador/a deve informar o número do documento da pessoa que está sendo atendida, como chave para realizar a conferência da biometria.

| 6BS BCC Desktop v2.14.12 - Administrador                             |  | × |
|----------------------------------------------------------------------|--|---|
| Usuário Perfil Identificar (1:N) Verificar (1:1) Configurações Sobre |  |   |
|                                                                      |  |   |
| C - d tur -                                                          |  |   |
| Cadastros                                                            |  |   |
|                                                                      |  |   |
| Lista de perfis                                                      |  |   |
| <b>⊕</b>                                                             |  |   |
|                                                                      |  |   |
| ldentificar (1:N)                                                    |  |   |
|                                                                      |  |   |
| ligital                                                              |  |   |
|                                                                      |  |   |
| Verificar (1:1)                                                      |  |   |
|                                                                      |  |   |
|                                                                      |  |   |
| Digital 🙃 Eace 🔘 Perfil                                              |  |   |
|                                                                      |  |   |
|                                                                      |  |   |
| ດຕໍ່ລຸມໄດ                                                            |  |   |
|                                                                      |  |   |
| big bara biomerrite                                                  |  |   |

- 7. Após inserir o número do documento, o/a operador/a deve clicar no botão Digital.
- 8. Após clicar no botão **Digital,** o sistema valida a chave informada (o CPF).

| GBS BCC Desktop v2.14.12 - Administrador                             | - | × |
|----------------------------------------------------------------------|---|---|
| Usuário Perfil Identificar (1:N) Verificar (1:1) Configurações Sobre |   |   |
| Cadastros                                                            |   |   |
| Lista de perfis                                                      |   |   |
| ldentificar (1:N)                                                    |   |   |
| Digital                                                              |   |   |
| Verificar (1:1)                                                      |   |   |
| CPF                                                                  |   |   |
| Digital Sece                                                         |   |   |
|                                                                      |   |   |

9. Se a chave informada (CPF) for inválida, o sistema apresenta a tela com a descrição da inconsistência encontrada.

10. A inconsistência pode ser um valor de CPF inválido.

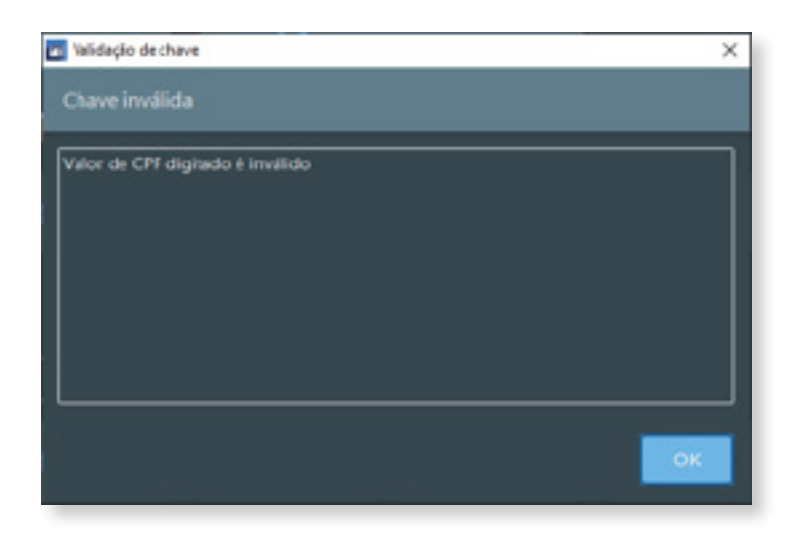

Nesse caso, o/a operador/a clica no botão OK, podendo repetir os passos descritos nos itens 8 e 9 até o CPF possui um valor válido.

| Validação de chave              | × |
|---------------------------------|---|
| Vilor de CPF diglado é invilido |   |
|                                 |   |
|                                 |   |
|                                 |   |
|                                 |   |
|                                 |   |

Ou a ausência do perfil cadastrado com o CPF informado:

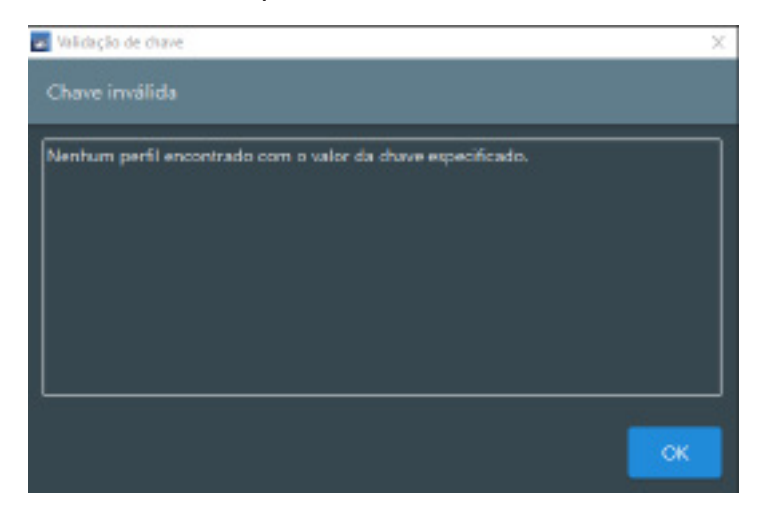

Nesse caso, o/a operador/a clica no botão OK e deve proceder para a pesquisa Identificar 1:N, conforme descrito no Item C.

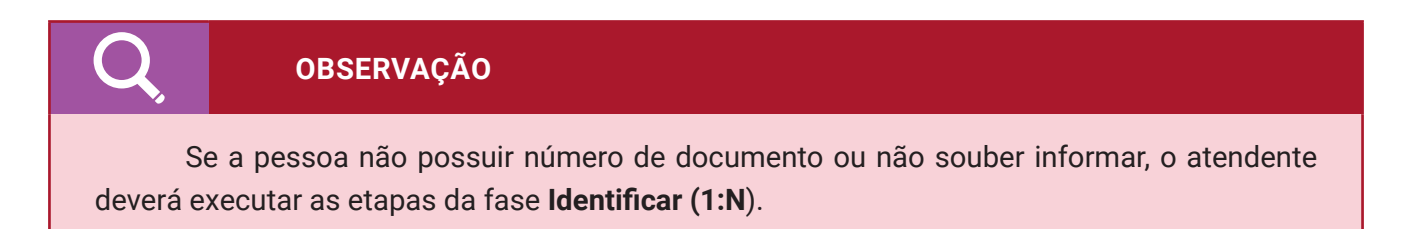

11. Se a chave foi validada, o sistema apresenta a tela para verificação da digital.

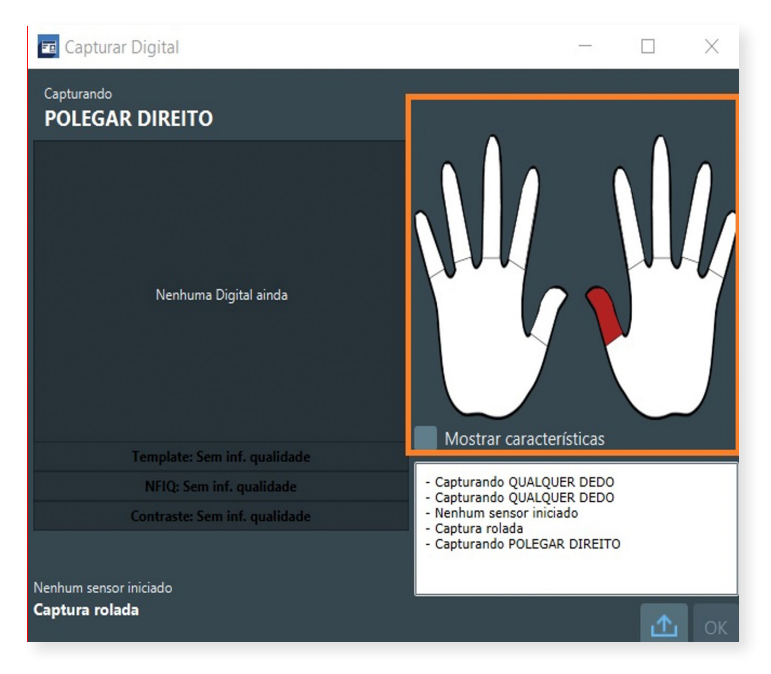

- 12. O/A operador/a deve selecionar o dedo da mão que será coletado as impressões digitais da pessoa. De preferência, devem ser coletadas as impressões digitais dos indicadores e dos polegares.
- 13. Para realizar a coleta da impressão digital, o/a operador/a deve executar **os passos descritos nos itens 51 a 56.**

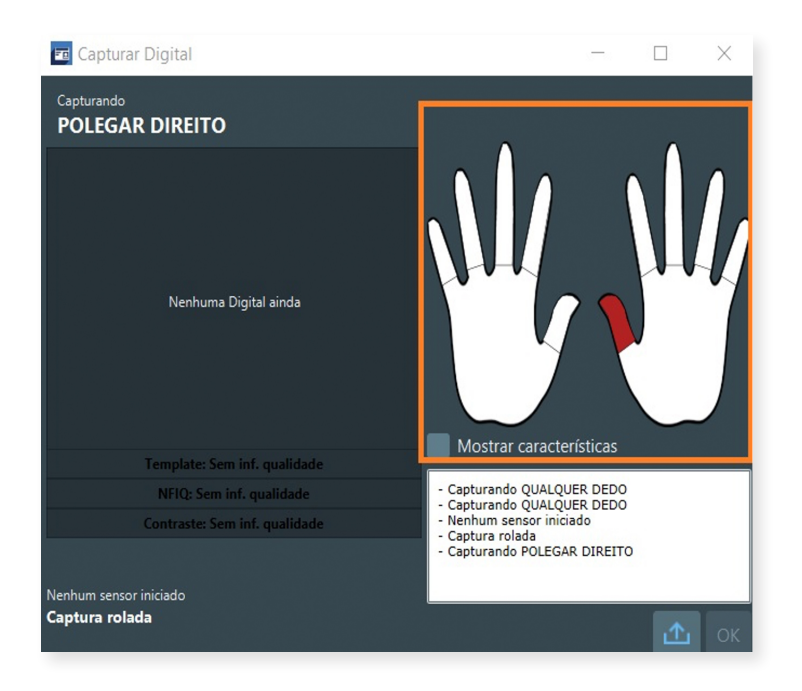

14. O/A operador/a selecionar o dedo, coletar a digital e clicar no botão OK.

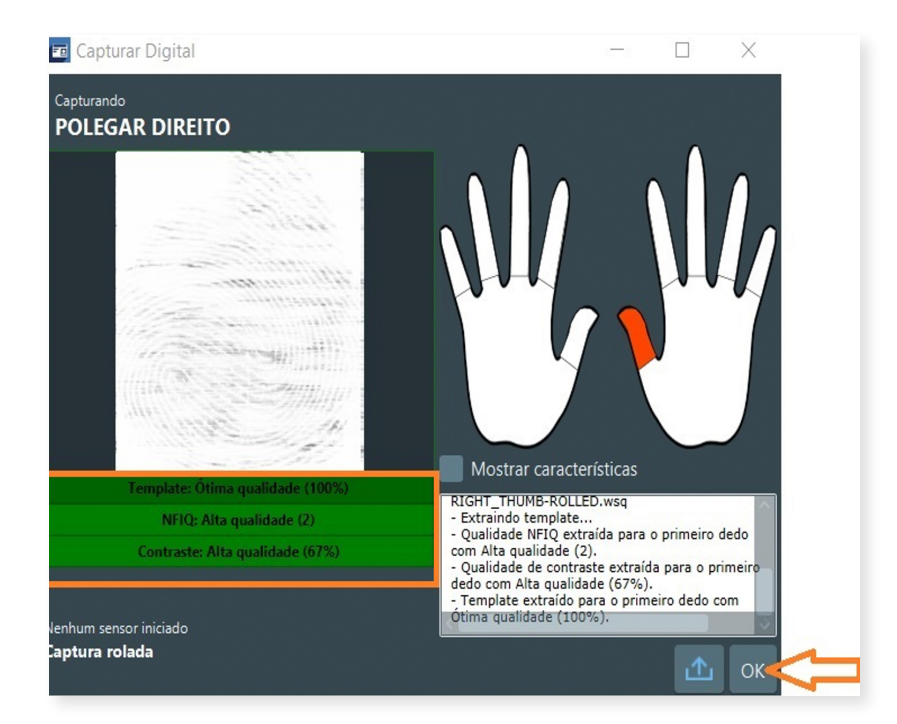

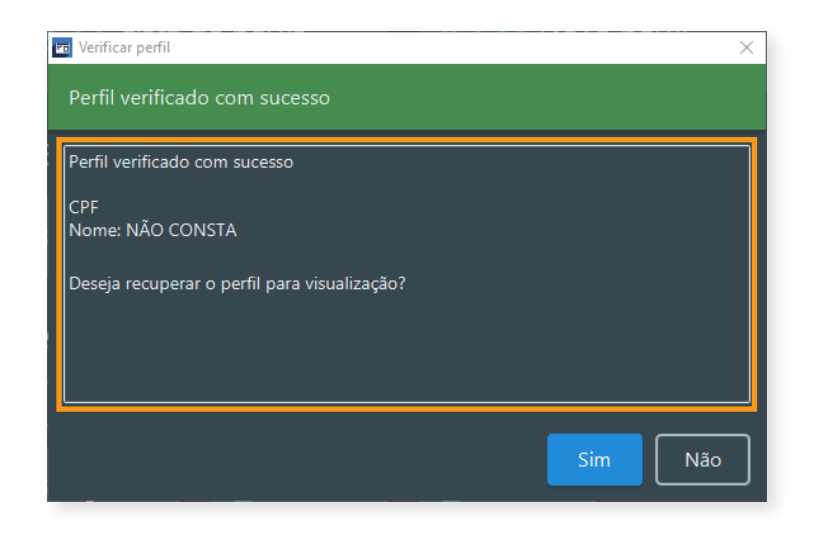

- 15. O sistema realiza o procedimento de conferência da biometria coletada.
- 16. Se a biometria coletada não for retornada pelo sistema, será emitida a mensagem "Perfil não verificado" e o motivo do não retorno do perfil. Caso contrário, o sistema apresenta a tela de perfil verificado com sucesso.

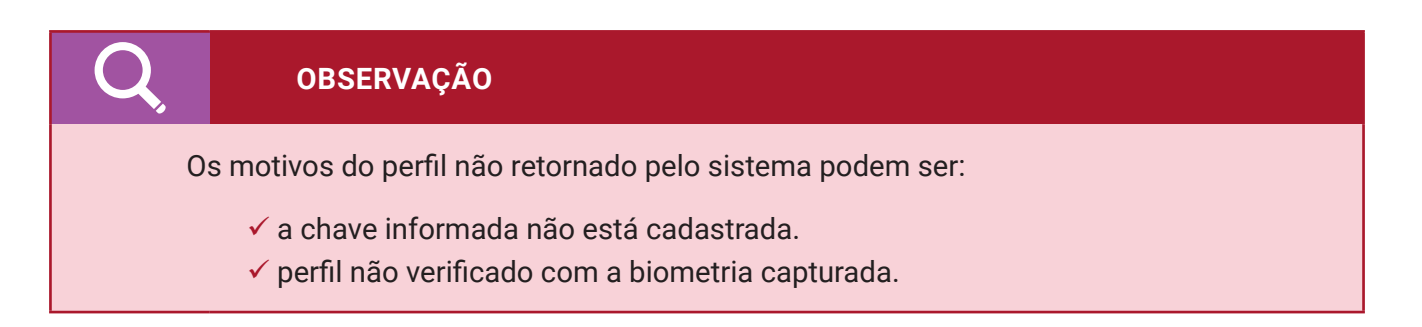

Caso o perfil da pessoa não seja encontrado na busca pelo documento e pela digital, o atendente deverá executar os passos seguintes:

- 17. Após informar o número de documento selecionado, o/a operador/a clica no botão Face.
- 18. O/A operador/a deve realizar a coleta da biometria facial da pessoa.
- 19. Para realizar a captura da biometria facial, o/a operador/a deve executar **os passos descritos nos itens 79 a 85**.

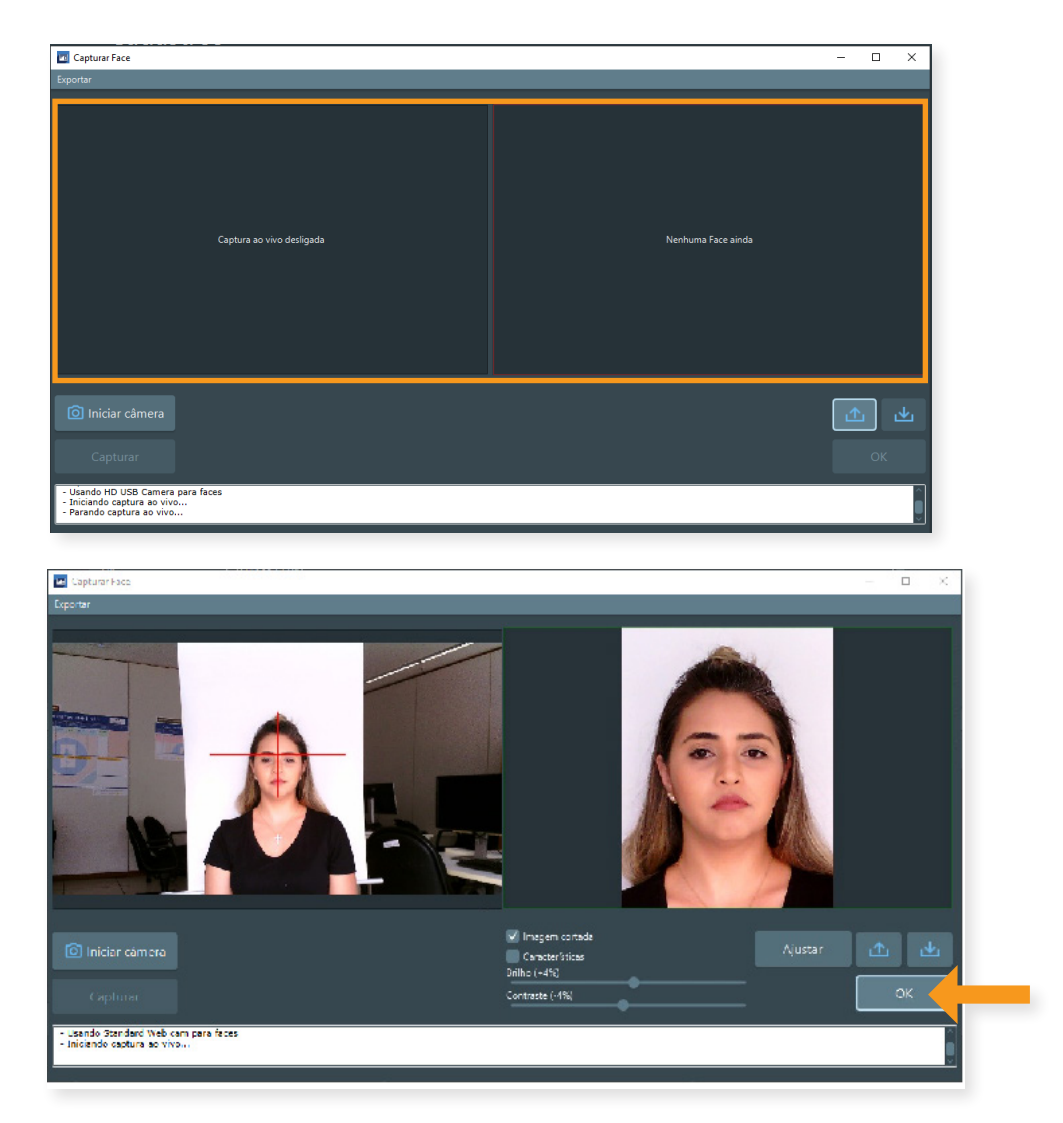

- 20. O/A operador/a deve clicar no botão OK.
- 21. O sistema executa os passos descritos nos itens 16 e 17.

Caso o perfil da pessoa não seja encontrado na busca pelo documento e digital ou documento e face, o atendente deverá executar os passos seguintes:

- 22. Após informar o número de documento, o/a operador/a clica no botão Perfil.
- 23. O sistema apresenta a tela para a coleta da impressão digital e a captura da face.
- 24. O/A operador/a executa os **passos descritos nos itens 51 a 56** para coleta da impressão digital, e os **passos descritos nos itens 79 a 85** para captura da biometria facial.
- 25. O sistema executa os passos descritos nos itens 16 e 17.

| Perfil Configurações        |                   |                |                       |                       |                          |
|-----------------------------|-------------------|----------------|-----------------------|-----------------------|--------------------------|
| Face                        |                   |                |                       |                       |                          |
|                             |                   | CPF            |                       |                       | Usando Avanço automático |
|                             |                   | RJI            |                       |                       |                          |
| Nenhuma Face ainda          |                   | Número do Pro  | ocesso                |                       |                          |
|                             |                   | <b>∏</b> îtulo |                       |                       |                          |
|                             |                   |                |                       |                       | , ×                      |
| Digitais Assinatura Imagens |                   |                |                       |                       | _                        |
| Digitais mão direita        | Indicador         |                | Mérico                | Analar                | Minimo                   |
| Nenhuma Digital ainda       | Nenhuma Digital - | sinda          | Nenhuma Digital ainda | Nenhuma Digital ainda | Nenhuma Digital ainda    |
| Qualidade:                  | Qualidade:        |                | Qualidade:            | Qualidade:            | Qualidade:               |
| Digitais mão esquerda       | had and an        |                |                       | A1                    | Maine                    |
| Nenhuma Digital ainda       | Nenhuma Digital   | sinda          | Nenhuma Digital ainda | Nenhuma Digital ainda | Nenhuma Digital ainda    |
| Qualidade:                  | Qualidade:        |                | Qualidade:            | Qualidade:            | Qualidade:               |
| Cancelar                    |                   |                |                       |                       | 👼 Digitais Enviar        |

#### **OBSERVAÇÃO**

Na etapa **Verificar (1:1) – Perfil**, é necessário realizar a coleta de todas as impressões digitais e capturar a biometria da face da pessoa, pois o sistema faz a conferência das biometrias utilizando combinação da biometria facial e digital.

# C. Identificar (1:N)

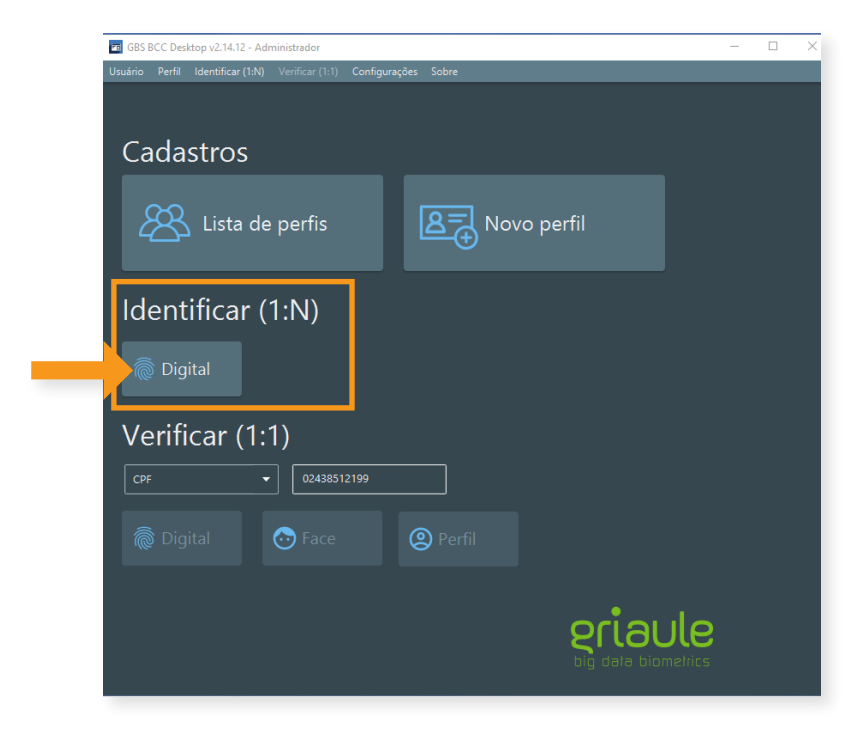

Após realizar o procedimento de conferência (Verificar 1:1), e na hipótese de a biometria da pessoa não ter sido verificada na base de dados do sistema de acordo com o documento informado, o/a operador/a deve realizar a pesquisa biométrica (**Identificar 1:N**), conforme a seguir:

- 26. Na tela inicial do sistema, na área Identificar (1:N), o/a operador/a clica no botão Digital.
- 27. O sistema apresenta a tela para selecionar o dedo que será coletado a digital. Caso não seja selecionado o dedo da mão que será coletado a digital o sistem apresenta a mensagem " Por favor, selecione o índice capturado para identificação."
- 28. O/A operador/a deve executar os passos descritos nos itens 14 a 17.
- 29. Se a biometria coletada não estiver cadastrada na base de dados do sistema, será emitida a mensagem de que o perfil não foi encontrado com a biometria capturada. Caso contrário, o sistema apresenta a tela de perfil identificado com sucesso.

# OBSERVAÇÃO

Na identificação da biometria, o sistema realiza uma pesquisa e compara a biometria coletada com todas as biometrias cadastradas na base de dados.

Se a biometria da pessoa <u>for encontrada</u> na base de dados, o/a operador/a não deverá realizar um novo cadastro.

# D. Registro no BNMP

Após realizar os procedimentos de conferência na área **Verificar (1:1)** e a pesquisa na área **Identificar (1:N)**, deve-se acessar o sistema BNMP e realizar o login:

|                     | Poder Judic | lario               |
|---------------------|-------------|---------------------|
| CPF/CNPJ            |             |                     |
| Senha               | 00 23       | CERTIFICADO DIGITAL |
| Esqueceu sua senha? |             |                     |
| ENTRAR              |             |                     |

30. Realizar a **Pesquisa** para verificar se a pessoa possui um RJI cadastrado.

| agina miciai               | - | Pessoas    |   | Peças 🖌            | Relatorios •       |   | Dashboard                    |                        |                             |
|----------------------------|---|------------|---|--------------------|--------------------|---|------------------------------|------------------------|-----------------------------|
|                            | Q | Pesquisa   |   |                    |                    |   |                              |                        |                             |
| Pesquisa                   |   | Unificação |   |                    |                    |   |                              |                        |                             |
| Tipo Pesquisa<br>Pesquisar |   |            | ~ | Registro Judiciári | o Individual (RJI) | N | lome/Outros Nomes            | Status                 | ~                           |
| Sexo                       |   |            | ~ | Alcunha/Outros N   | lomes              | C | orgão Judiciário             | 0                      | Buscar Órgãos<br>Vinculados |
| Nome da Mãe                |   |            |   | Doc                | umento             |   | × _N                         | lúmero                 |                             |
| UF                         |   |            | ~ | Município          | ~                  | L | IF de Custódia/Última Custóo | dia 💙                  |                             |
| X Limpar                   |   |            |   |                    |                    |   | Busca                        | fonética 🔽 Pessoas Ati | vas Q Pesquisar             |

31. Caso a pessoa possua RJI cadastrado, deve-se clicar no campo Editar:

| CNJ                                             | CONSELHO<br>NACIONAL<br>DE JUSTIÇA |                         |                     | Orgão Lo       | gado: 7ª VARA CRIM                 | /INAL DE ARACAJU | • • •          |
|-------------------------------------------------|------------------------------------|-------------------------|---------------------|----------------|------------------------------------|------------------|----------------|
| Página Inicial                                  | 💄 Pessoas 🗸                        | 🌸 Peças 🗸               | 🖹 Relatórios 🗸      | - Dashboard    |                                    |                  |                |
|                                                 |                                    |                         | Pe                  | essoas         |                                    |                  |                |
| Registro<br>Judiciário<br>Individual (RJI)<br>= | Nome =                             | Alcunha 📰               | Sexo 🚍              | Mãe 🚍          | UF de Custódia/<br>Última Custódia | Status 🚍         | Ações          |
| 213468893-59                                    | Johny of Couves                    | Zé das Couves           | Masculino           | Mary of Couves |                                    | Em Liberdade     | © /            |
|                                                 |                                    |                         | ik k 🕕              | > >I 10 ¥      |                                    |                  | Editar         |
|                                                 |                                    |                         | Total de            | e registros: 1 |                                    |                  |                |
|                                                 |                                    |                         |                     |                |                                    | 🗅 Arquivar       | 📋 Exportar 🛛 🗸 |
| BNMP 2.0 - Ban                                  | co Nacional de Monito              | pramento de Prisões.    | Versão: BNMPII-1687 |                |                                    |                  | 2021           |
| s://bnmp-sustentacao.st                         | g.cloud.pje.jus.br/#/cadastro      | pessoa/Editar/142099030 |                     |                |                                    |                  |                |

- 32. Registrar no campo Identificação pela Biometria a opção adequada ao caso:
  - Biometria coletada e não identificada: caso a biometria da pessoa não tenha sido encontrada na base de dados do sistema nas pesquisas 1:1 ou 1:N e será realizado o cadastro de um novo perfil.
  - Biometria não coletada: caso a biometria da pessoa não tenha sido encontrada na base de dados do sistema nas pesquisas 1:1 ou 1:N, mas por algum motivo não será realizado o cadastro de um novo perfil.
  - Biometria identificada: caso a biometria da pessoa tenha sido encontrada na base de dados do sistema nas pesquisas 1:1 ou 1:N.

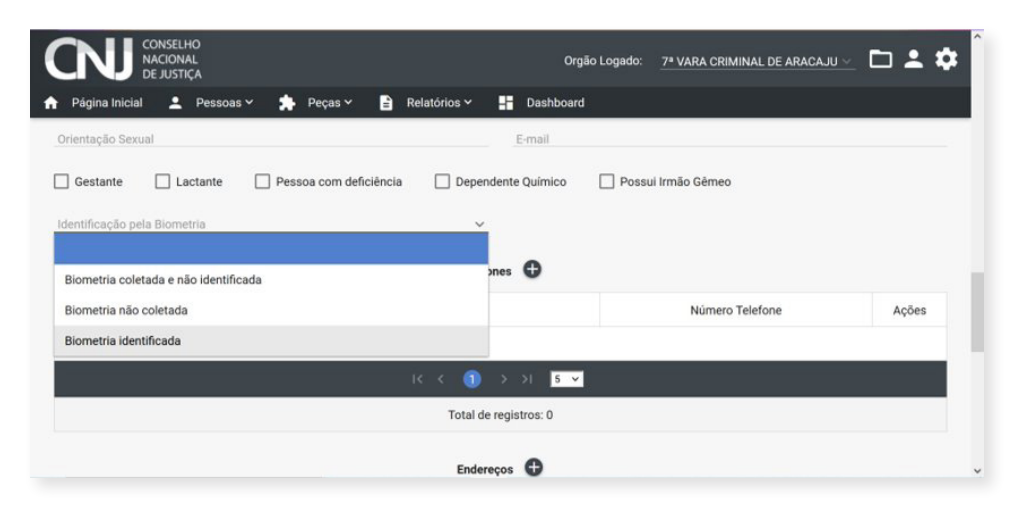

- 33. Clicar no botão Salvar.
- 34. Não existindo RJI, deve-se clicar em Pessoas e após em Cadastro:

| Maina Iniaial  | 0311         |                                                    | latislaa sa  | - Daabbaard                          |                                                             |
|----------------|--------------|----------------------------------------------------|--------------|--------------------------------------|-------------------------------------------------------------|
| ragina inicial | 0            | Peças - E Kei                                      | latorios •   | Dashboard                            |                                                             |
|                | -            | Cadaste                                            | _            |                                      |                                                             |
|                | -            | Cadasito                                           | ro d         | la Pessoa                            |                                                             |
|                | <b>n</b> iii | Unincação                                          |              |                                      |                                                             |
|                |              | Nome principal da pessoa                           |              | Alcunha pri                          | incipal da pessoa                                           |
|                |              | Utilize o campo "Novo nome" para inserir um nome   |              | Utilize o campo                      | o "Nova alcunha" para inserir uma alcunha                   |
|                |              |                                                    |              |                                      |                                                             |
|                |              | Nome principal da mãe                              | Nome p       | principal do pai                     | Data de Nascimento                                          |
|                |              | Utilize o campo "Novo nome da mãe" para inserir um | Utilize o ca | ampo "Novo nome do pai" para inserir | r um Utilize o campo "Nova data de nascimento" para inserir |
|                |              | nome da mãe                                        | nome do p    | iai                                  | uma data de nascimento                                      |
|                |              |                                                    |              |                                      |                                                             |
|                |              |                                                    |              |                                      |                                                             |
|                |              |                                                    |              |                                      |                                                             |
|                |              |                                                    |              |                                      |                                                             |
|                |              |                                                    | •            | Não informado                        |                                                             |
| nome           |              |                                                    | 0            | Name alarmaka                        |                                                             |
|                |              |                                                    |              | Nova alcunha                         |                                                             |

- 35. Preencher os campos:
  - ✓ Novo nome
  - ✓ Novo nome da mãe
  - ✓ Sexo
  - ✓ Nova data de nascimento
  - 🗸 UF
  - ✓ Natural de
  - ✓ País(es) cidadania
  - Identificação pela biometria = Biometria coletada e não identificada/Biometria não coletada/Biometria identificada

|                                                                                                    |                                                                                                 |                               |                  |                                                                                                    |                                                                     |                                                 | -        | 0               |
|----------------------------------------------------------------------------------------------------|-------------------------------------------------------------------------------------------------|-------------------------------|------------------|----------------------------------------------------------------------------------------------------|---------------------------------------------------------------------|-------------------------------------------------|----------|-----------------|
| -> C @ O & https://br                                                                               | mp-integracian.stg.doud. <b>gjejus.br</b> /#/cadastro-per                                       | scaNovo                       |                  |                                                                                                    | ☆ Q. Pesquisar                                                      |                                                 | ± ¢      |                 |
| GEBIO 🗅 Sistemas 🗅 Requisitos 🗅 (                                                                   | CTS Distant                                                                                     |                               |                  |                                                                                                    |                                                                     |                                                 |          |                 |
| N CONSELHO<br>NACIONAL<br>DE JUSTIÇA                                                                |                                                                                                 |                               |                  |                                                                                                    | Orgão Logado: <u>Tribunal d</u>                                     | e Justiça do Estado de Sergipe 🛩                |          | - 0             |
| Página Inicial 💄 Pessoa                                                                             | s 🕆 🌲 Peças 🖌 🖻 Relatórios                                                                      | <ul> <li>Dashboard</li> </ul> |                  |                                                                                                    |                                                                     |                                                 | _        |                 |
|                                                                                                    |                                                                                                 |                               | Cadastro         | da Pessoa                                                                                                  |                                                                     |                                                 |          |                 |
| 0                                                                                                   | Nome principal da pessoa                                                                        |                               |                  | Alcunha prin                                                                                               | cipal da pessoa                                                     |                                                 |          |                 |
|                                                                                                    | Utilize o campo "Novo nome" para inserir un                                                     | nome                          |                  | Utilize o compo 7                                                                                          | Nova alcunhe" para inserir uma alcunha                              |                                                 |          |                 |
|                                                                                                    | Nome principal da mile                                                                          |                               | Nome orin        | cipal do nai                                                                                               | Data de Nascime                                                     | nto                                             |          |                 |
|                                                                                                    | Utilize o campo "Novo nome da mile" para in                                                     | serir um nome da mãe          | Utilize o camp   | "Novo nome do pal" para inserir um nome do pal                                                             | Utilize o campo "Nova-                                              | data de nascimento" para inserir uma data de na | acimento |                 |
|                                                                                                    |                                                                                                 |                               |                  |                                                                                                    |                                                                     |                                                 |          |                 |
| er nome<br>muel                                                                                     |                                                                                                 |                               | 0                | Nilo Informado                                                                                             |                                                                     |                                                 |          | 0               |
| na nome<br>muel I<br>Nome                                                                           | Responsável pela Inclusão                                                                       | Órgão do responsável          | <b>0</b><br>Ação | Nilo informado<br>Nova alcunha                                                                             | Responsável pela inclusão                                           | Ôrgão do responsável                            | Aç       | <b>0</b><br>280 |
| norme I<br>Nome<br>Ienhum registro encontrado                                                       | Responsável pela Inclusão                                                                       | Órgão do responsável          | <b>Q</b><br>Ação | Nilo informado Nova silconha Alcunha Nenhum registro encontrado                                            | Responsável pela Inclusão                                           | Ôrgão do responsável                            | Ac       | <b>0</b><br>;80 |
| norme I<br>Nome<br>Ienhum registro encontrado                                                       | Responsivel pela Inclusão                                                                       | Orgão do responsável          | <b>O</b><br>Ação | Nilo Informado Nora silconha     Alcunha Nenhum registro encontrado                                        | Responsavel pela inclusão                                           | Órgão do responsável                            | Aq       | ção             |
| nome I<br>nuel Nome<br>enhum registro encontrado                                                    | Responsável pela Inclusão<br>IC C ( ) > >1<br>Total de registros: 0                             | Orgão do responsável          | <b>Q</b><br>Ação | Nilo informado<br>Nora alcunha<br>Alcunha<br>Nenhum registo encontrado                                     | Responsável pela inclusão<br>(C < () > 51<br>Total de registros: 0  | Órgão do responsável                            | Aç       | ção             |
| None I<br>None ienhum registro encontrado                                                           | Responsável pela linclusão<br>(c < (1) - 3 - 31<br>Total de registros: 0                        | Orgão do responsável          | <b>Q</b><br>Ação | Nila Informado Nitros situaña Alcusha Nachum registo encontrado Nila Informado                             | Responsável pela Inclusão<br>(< < (3) > >)<br>Total de registros: 0 | Órgão do responsável                            | Ac       | ção             |
| n saar<br>maal I<br>Norne<br>aanhum negistro encontrado<br>ano norne da mão                         | Responsável pela Inclusão<br>(C < (1) 3 31<br>Total de registros 0                              | Orgão do responsável          | Ação             | Nitile Informado Nitive storette Alcusha Renhum registo elicontrado Nitive storet do pal                   | Responsável pela Inclusão<br>(C - C                                 | Órgilo do responsável                           | Aç       | ção<br>Œ        |
| n san I<br>nord I<br>Nome<br>Influm registo encontrado<br>Influmado<br>so nome da mile<br>Nome Mile | Responsável pela Inclusão<br>(C C ) > > ><br>Total de registros: 0<br>Responsável pela Inclusão | Orgão do responsavel          | 4ç80             | Nato Informado Nores siten/ha Alcorha Neshum registre encontrado Nelo Informado Nore nome do pai Nome Pail | Responsável pela incluaão<br>(C                                     | Orgão do responsável                            | Ac       | ¢30             |

- 36. Selecionar documento de identificação.
- 37. Selecionar a pessoa para inserir os documentos:
  - ✓ Carteira de trabalho
  - ✓ Certidão de nascimento
  - 🗸 CPF
  - ✓ Passaporte
  - 🗸 RG
- 38. Clicar no botão Salvar.
- 39. Copiar o número de RJI para inclusão das peças.
- 40. Incluir peça no cadastro de pessoa no BNMP Mandado de Prisão OU Internação.
- 41. Incluir peça no cadastro de pessoa no BNMP Certificado de Cumprimento Mandado de Prisão OU Internação.

| Pagina Inicial 👱 Pessoas 🗸 🐊 Peças |                | E                 | dereços 💬                                                                          |    |             |                |      |       |
|------------------------------------|----------------|-------------------|------------------------------------------------------------------------------------|----|-------------|----------------|------|-------|
| Logradouro Número                  | Bairro         | Complemento       | Município                                                                          | UF |             | CEP            | País | Ações |
| ienhum registro encontrado         |                |                   |                                                                                    |    |             |                |      |       |
|                                    |                | IC (              | <ol> <li>) &gt; 기 5 ¥</li> </ol>                                                   |    |             |                |      |       |
|                                    |                | Tot               | al de registros: 0                                                                 |    |             |                |      |       |
|                                    |                |                   | -                                                                                  |    |             |                |      |       |
|                                    |                | Documente         | de identificação 😨                                                                 |    |             |                |      |       |
| Tipo Documento                     | Nümer          | 10                | Responsável                                                                        |    |             | Nomes da Pesso | a    | Ação  |
| PF                                 | 116.863.716-32 | Y.                | ri Menezes dos Anjos Bispo                                                         |    | maria clara |                |      | ≣ ⊚   |
|                                    |                |                   | and the second second second second                                                |    | mante deser |                |      |       |
| G                                  | 5648972        | Y                 | n Menezes dos Anjos Bispo                                                          |    | mana ciara  |                |      |       |
| G                                  | 5648972        | Y.<br>16 (        | 1) → >1 5 ¥                                                                        |    | mana ciara  |                |      |       |
| ic                                 | 5648972        | Yi<br>IC C<br>Tot | thereezes cos Arijos bispo                                                         |    | mana ciara  |                |      |       |
| iG<br>alla/Marcan                  | 5648972        | Yv<br>IC C<br>Tot | Anderezes dos Arjos Bispo     S > 1 5 -                                            |    | mana ciara  |                |      |       |
| G<br>ala/Mansa                     | 5648972        | vi<br>IC C<br>Tot | Annezes cos Anjos pago     Anjos pago     Anjos pago     Anjos pago     Anjos pago |    | mana ciara  |                |      | .00   |
| id<br>nata/Marcas                  | 5648972        | vi<br>IC C<br>Tot | III MERICEI DIS ANDS BISDO                                                         |    | maha cara   |                |      | 00    |

- 42. Pessoa cadastrada no BNMP com RJI criado e mandado de prisão cumprido.
- 43. Caso a biometria da pessoa não tenha sido encontrada na base de dados do sistema nas pesquisas 1:1 ou 1:N, copiar o número do RJI para o cadastramento de um novo perfil no GBS.

|          |                                             | Visualizar Pessoa                        |                                            |
|----------|---------------------------------------------|------------------------------------------|--------------------------------------------|
|          | -                                           |                                          | 🕑 Visualizar Timeline 🛛 💿 Visualizar Peças |
| 68893-59 | Em Liberdade                                |                                          |                                            |
| Φ        | Nome principal da pessoa<br>Johny of Couves | Alcunha princip<br>Zé das Cour           | al da pessoa<br>ves                        |
|          | Nome principal da mãe<br>Mary of Couves     | Nome principal do pai<br>Jessy of Couves | Data de Nascimento<br>20/11/1986           |
|          | Data de Criação:<br>28/10/2021 17:35:27     |                                          |                                            |

# E. Novo perfil

Após realizar os procedimentos de conferência na área **Verificar (1:1)** e a pesquisa na área **Identificar (1:N)**, caso a biometria da pessoa não tenha sido encontrada na base de dados do sistema, deve-se realizar um cadastro em **Novo perfil**, conforme a seguir:

44. O/A operador/a deve, na tela inicial, clicar no botão Novo perfil.

| Unadro Perli Identificar (111) Venticar (111) Configuraçãos Sobre Cadastros Lista de perfis |  |
|---------------------------------------------------------------------------------------------|--|
| Cadastros                                                                                   |  |
| Cadastros                                                                                   |  |
| Lista de perfis                                                                             |  |
|                                                                                             |  |
| ldentificar (1:N)                                                                           |  |
| 🗑 Digital                                                                                   |  |
| Verificar (1:1)                                                                             |  |
| CPF                                                                                         |  |
| 🔞 Digital 📀 Face 😢 Perfil                                                                   |  |
|                                                                                             |  |
| eriaule<br>og dele blometrics                                                               |  |

| Perfil Configurações             |                 |               |                       |                       |                          |
|----------------------------------|-----------------|---------------|-----------------------|-----------------------|--------------------------|
| Face                             |                 |               |                       |                       |                          |
|                                  |                 | CPF           |                       |                       | Usando Avanço automático |
|                                  |                 | RJI           |                       |                       |                          |
| Nenhuma Face ainda               |                 | Número do Pro | ocesso                |                       |                          |
|                                  |                 | Título        |                       |                       |                          |
|                                  |                 |               |                       |                       | ,``                      |
| Digitais Assinatura Imagens      |                 |               |                       |                       |                          |
| Digitais mão direita<br>Polegar  | Indicador       |               | Médio                 |                       |                          |
| -<br>Nenhuma Digital ainda       | Nenhuma Digital | ainda         | Nenhuma Digital ainda | Nenhuma Digital ainda | Nenhuma Digital ainda    |
| Qualidade:                       | Qualidade:      |               | Qualidade:            | Qualidade:            | Qualidade:               |
| Digitais mão esquerda<br>Polegar | Indicador       |               | Médio                 | Anelar                | Mínimo                   |
| Nenhuma Digital ainda            | Nenhuma Digital | ainda         | Nenhuma Digital ainda | Nenhuma Digital ainda | Nenhuma Digital ainda    |
| Qualidade:                       | Qualidade:      |               | Qualidade:            | Qualidade:            | Qualidade:               |
| Cancelar                         |                 |               |                       |                       | 👼 Digitais Enviar        |

45. O sistema apresenta a tela para o cadastro de um perfil novo.

46. O/A operador/a deve preencher os campos exigidos.

| Q                            | OBSE                                                                                   | ERVAÇÃO                                                                                                    |                                                                                                    |                                                                                                    |
|------------------------------|----------------------------------------------------------------------------------------|----------------------------------------------------------------------------------------------------|----------------------------------------------------------------------------------------------------|----------------------------------------------------------------------------------------------------|
|                              | <ul> <li>✓ alguns</li> <li>✓ caso n<br/>atende<br/>nascim</li> <li>✓ É poss</li> </ul> | dados são de preei<br>ão seja possível a<br>ente deverá digitar r<br>nento, deverá inserir<br>ível selecionar no ca | nchimento obrigatór<br>obtenção dos dado<br>no campo a frase <b>"r</b><br>01/01/0001.<br>ampo UF e cidade, r | rio.<br>s de preenchimento obrigatório, o<br><b>não consta"</b> e, no caso da data de<br>nacionalidades estrangeiras. |
| Perfil Configurações<br>Face | Campos                                                                                 |                                                                                                    | Campos                                                                                                    |                                                                                                    |
| Nenhuma Face ainda           |                                                                                        | Titulo<br>ZZ                                                                                                    | CPF                                                                                                    | CPF                                                                                                    |

Após o preenchimento dos dados biográficos da pessoa, o/a operador/a deve realizar a coleta das impressões digitais. Tal coleta poderá ser realizada de duas formas:

Número do Processo

Título

a) Escolhendo a mão e o dedo que será feito a coleta

Digitais Assinatura

Número do Processo

Título

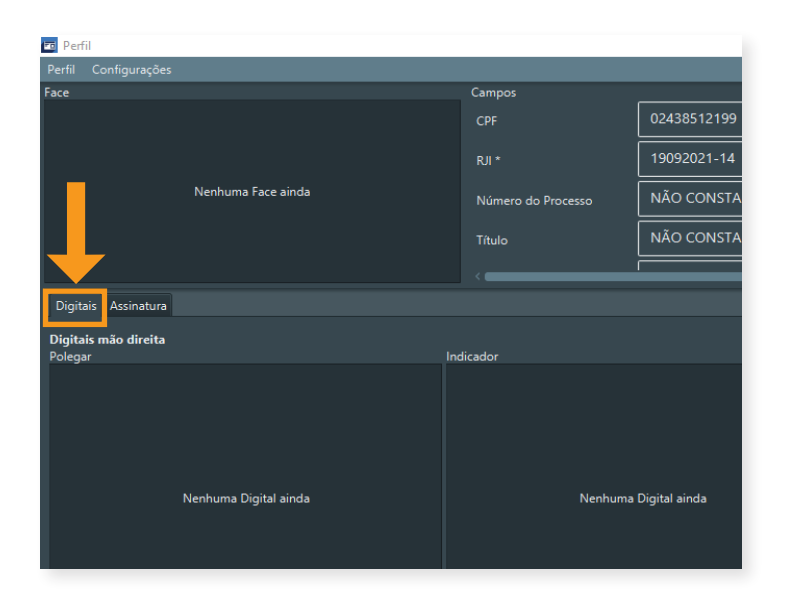

47. O/A operador/a deve selecionar a aba **Digitais**, localizada abaixo do quadrante da foto.

- a) Coletar individualmente todas as impressões digitais
- 48. Na aba **Digitais**, o/a operador/a deve escolher o quadrante da mão e do dedo em que fará a coleta.
- 49. O/A operador/a efetua um duplo clique dentro do quadrante, na descrição **Nenhuma Digi**tal ainda.

| Dates Assesse       |                     |            |            |                   |
|---------------------|---------------------|------------|------------|-------------------|
| gitals mão direita  | befereler           | Nida       | Ander      | Minma             |
| herhuns Digat Janis | Herburk Signal Anta |            |            |                   |
| Jaklader            | Qualdade            | Qualidade  | Qualidade  | Qualidader        |
| gitais mão esquerda | Indextor            |            | brelar.    | Minima            |
| Nerburu Digist inda |                     |            |            |                   |
| alidade:            | Qualidade:          | Qualidade: | Qualitatic | Quelicitedet      |
| Cancelar            |                     |            |            | 🛞 Digitais Enviar |

50. O sistema apresenta a tela para coletar a impressão digital do dedo da mão, conforme quadrante selecionado.

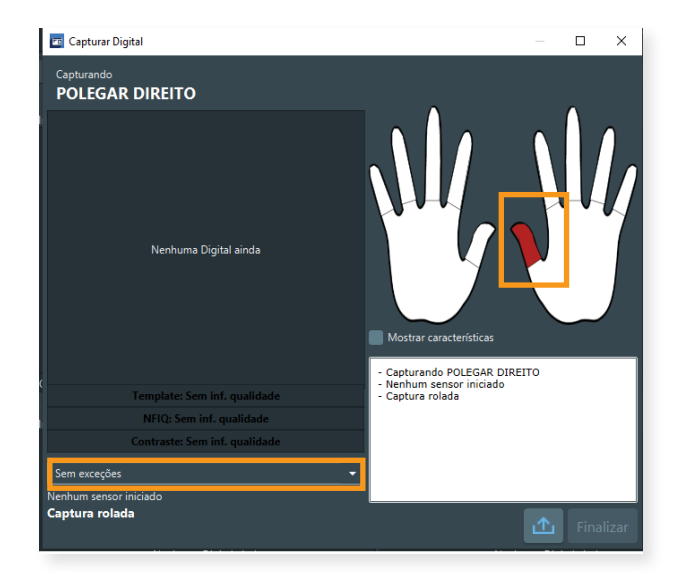

### **OBSERVAÇÃO**

- ✓ verifique se o sensor Watson Mini foi iniciado para a captura.
- na tela de captura das digitais, o sistema destaca, em vermelho, o dedo que deve ter a digital coletada; e, em verde, as que já foram coletadas.
- 51. Para realizar a coleta da digital é necessário que:
  - i. O topo do dedo esteja direcionado para o cabo do scanner.
  - ii. A dobra do dedo esteja apoiada na borda do *scanner* e o dedo colocado na superfície do sensor para a coleta.
  - iii.Seja feito um movimento leve rolando o dedo de uma extremidade à outra para coletar o máximo de minúcias da impressão digital.

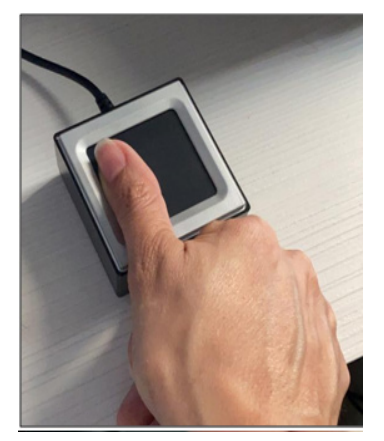

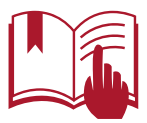

Para facilitar a coleta da impressão digital, o atendente poderá segurar o dispositivo e acompanhar o movimento da rolagem.

#### OBSERVAÇÃO

- ✓ poderá ser utilizado lenço umedecido para a limpeza do dedo. Tal procedimento pode auxiliar na qualidade da coleta da digital; e
- o dedo deve ser mantido em contato com a borda do sensor e sua superfície durante todo o procedimento de coleta.
- 52. A tela da imagem da impressão digital é apresentada pelo sistema, conforme a movimentação do dedo no sensor.

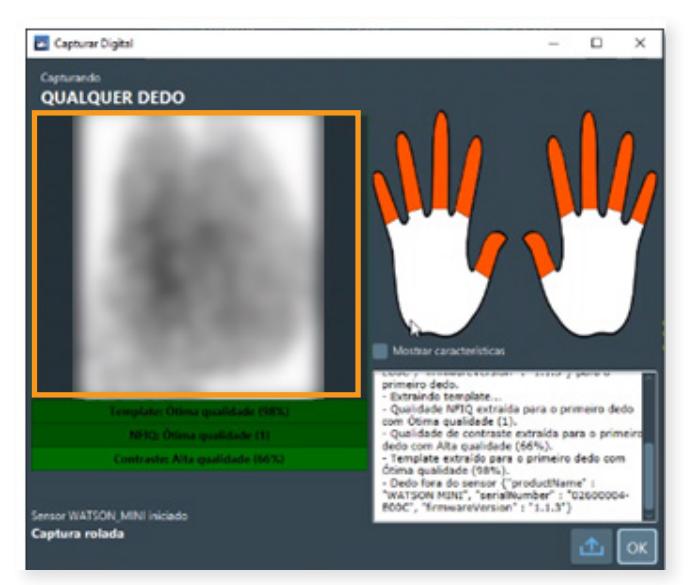

- 53. Após a coleta, o sistema valida a qualidade da imagem.
- 54. Ao processar a imagem, e no caso de existir alguma inconsistência na análise da impressão digital coletada, o sistema apresenta uma tela com o detalhamento do(s) erro(s) encontrado(s).

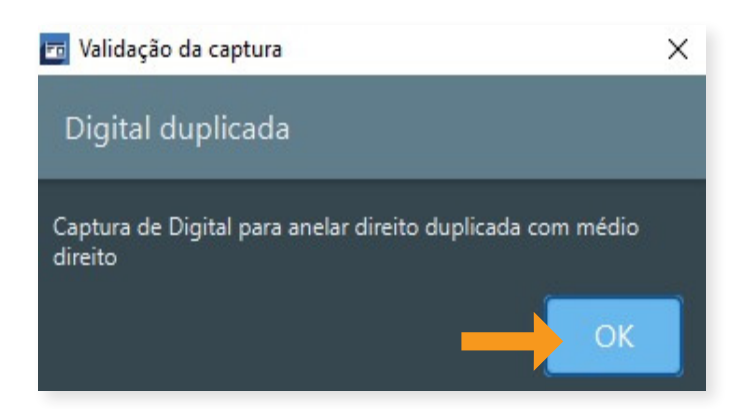

55. O/A operador/a clica no botão OK e o sistema solicita uma nova coleta.

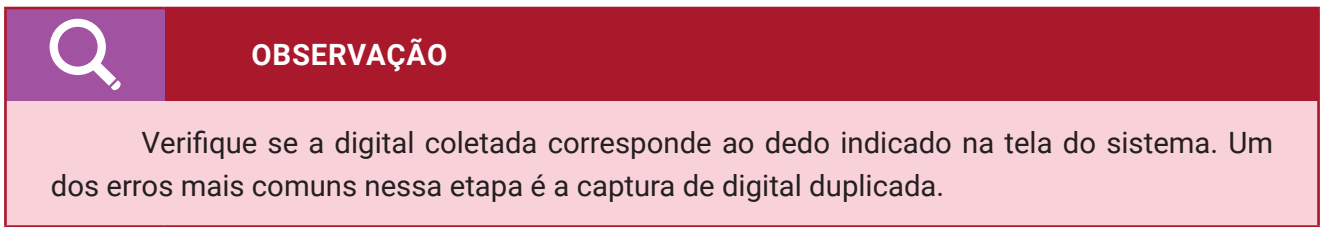

- 56. Se a imagem coletada da impressão digital foi validada corretamente, o sistema apresenta o resultado da validação da imagem abaixo do quadrante da digital.
- 57. Sendo a qualidade da imagem alta na validação da biometria, o/a operador/a deve clicar no botão **Finalizar**. Caso contrário, o sistema solicita uma nova coleta.

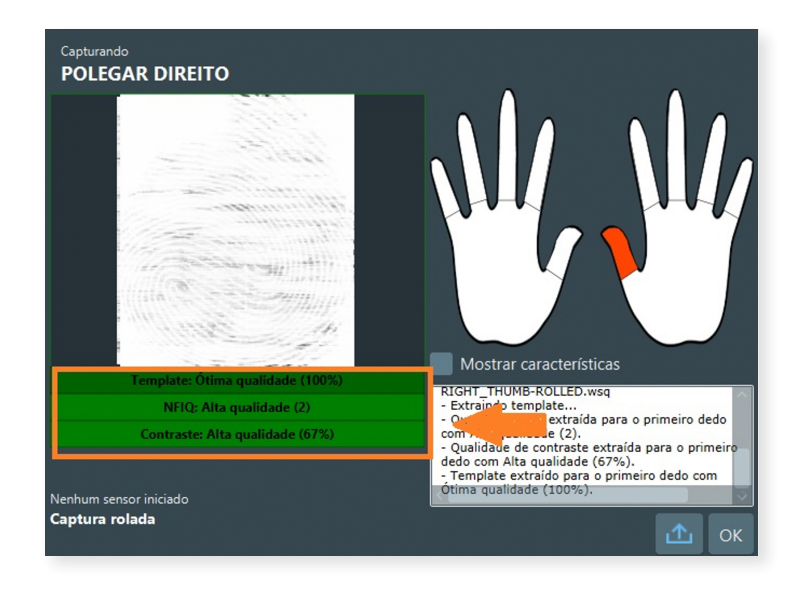

58. O sistema efetua o carregamento da imagem da impressão digital na tela do cadastro e a etapa de coleta da biometria (impressão digital) está concluída.

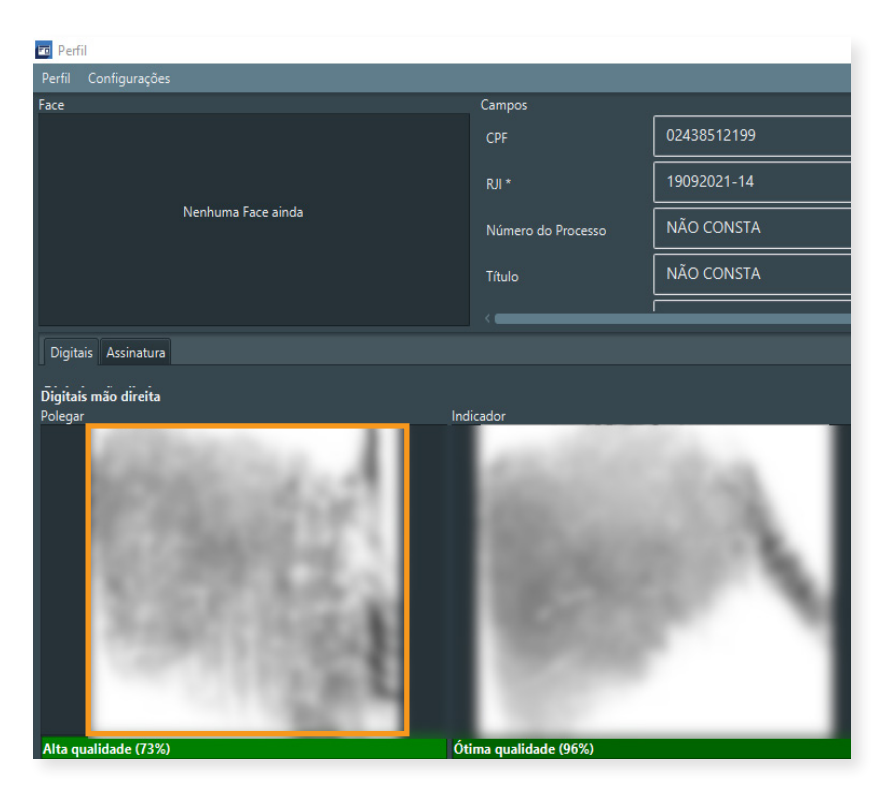

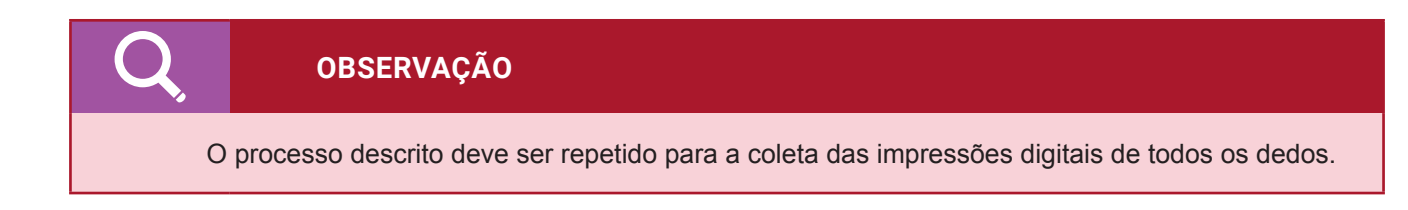

- b) Coletar sequencialmente todas as impressões digitais
- 59. O/A operador/a deve selecionar a aba **Digitais**, que está localizada abaixo do quadrante da foto.

60. O/A operador/a deve clicar no botão Digitais.

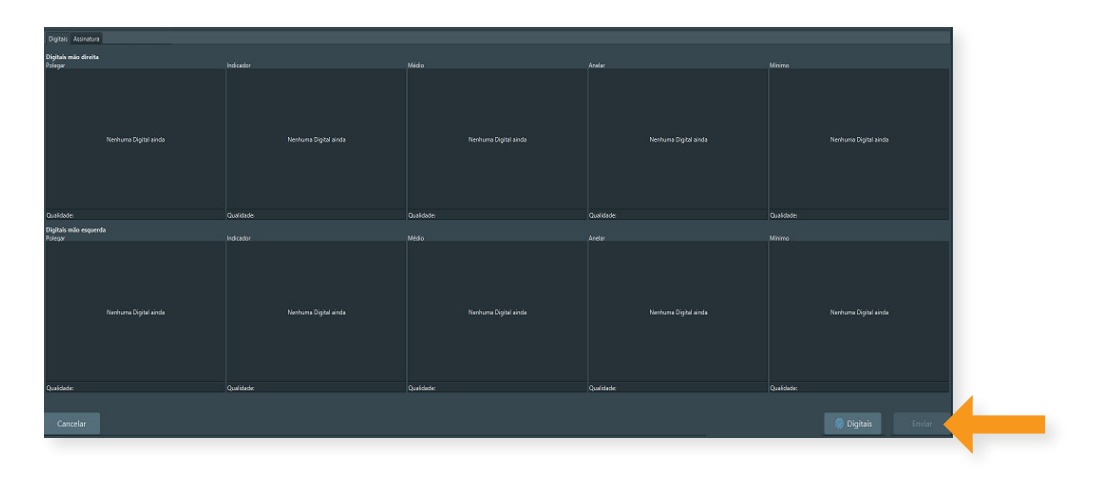

61. O sistema apresenta a tela para a coleta das impressões digitais de forma sequencial.

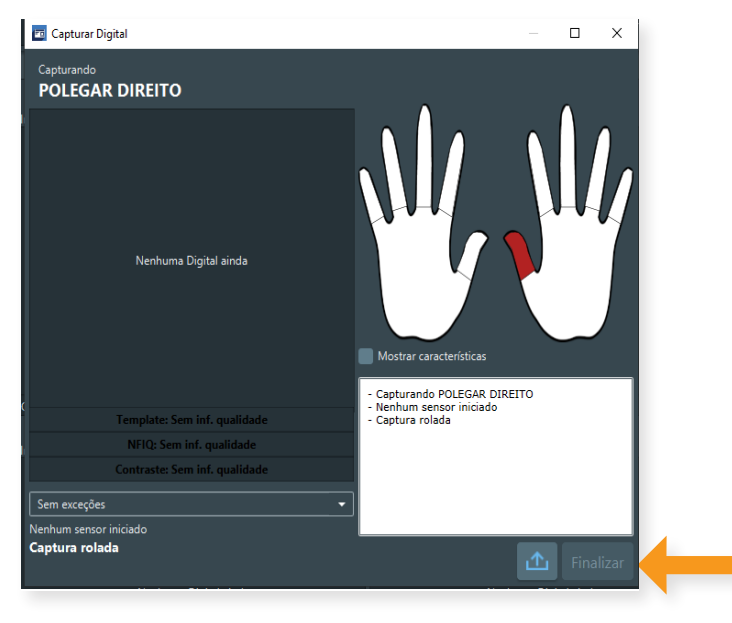

- 62. O/A operador/a deve iniciar a coleta da digital na ordem apresentada na imagem acima.
- 63. O/A operador/a deve executar os passos descritos nos itens 51 ao 54.
- 64. Sendo a qualidade da imagem alta na validação, o/a operador/a deve clicar no botão **Próximo.** Caso contrário, o sistema solicita uma nova coleta.
- 65. O sistema informa, na tela, o próximo dedo para a coleta da impressão digital.

### OBSERVAÇÃO

O processo descrito será realizado automaticamente até o/a operador/a realizar a coleta das impressões digitais de todos os dedos.

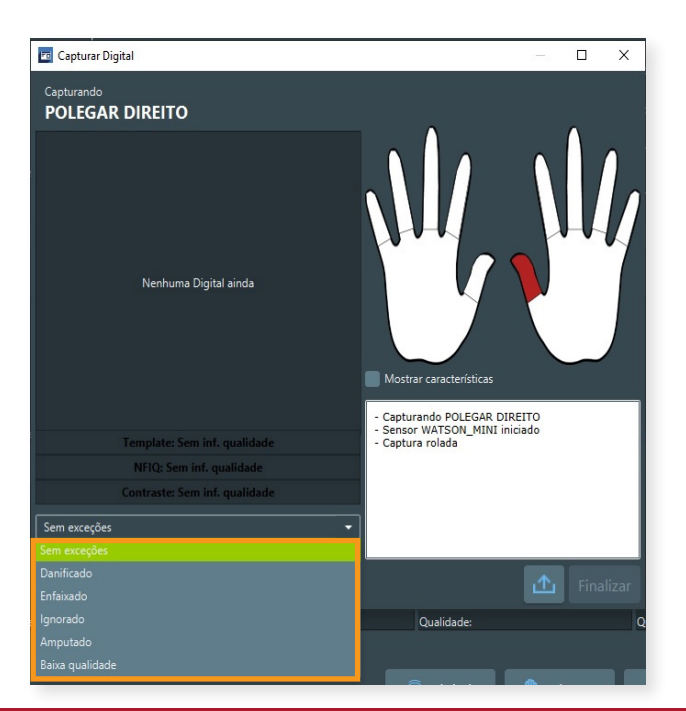

### **OBSERVAÇÃO**

No caso de impossibilidade de coleta da impressão digital de algum dedo da pessoa, o atendente deverá selecionar o motivo do impedimento (por exemplo: dedo danificado, enfaixado, amputado).

Após a coleta das impressões digitais, o/a operador/a deve coletar a assinatura:

66. O/A operador/a deve selecionar a aba **Assinatura**, localizada abaixo do quadrante da foto, depois da aba **Digitais**.

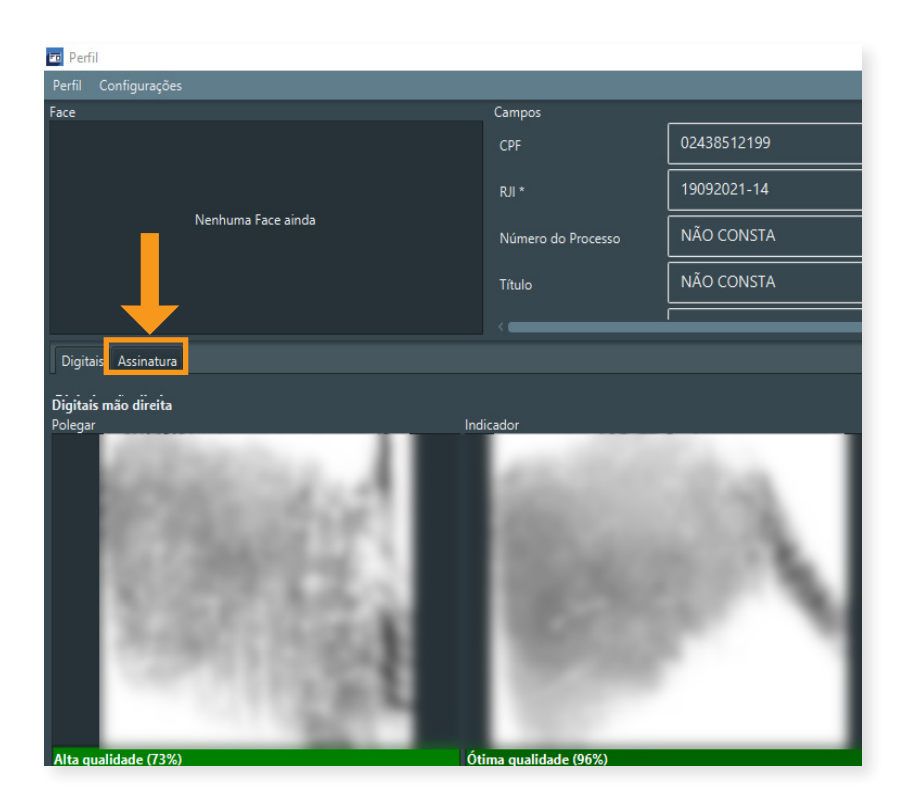

- 67. O sistema apresenta, na tela, a aba Assinatura.
- 68. O/A operador/a deve realizar um duplo clique na área **Assinatura**, na descrição **Nenhuma Assinatura ainda**.

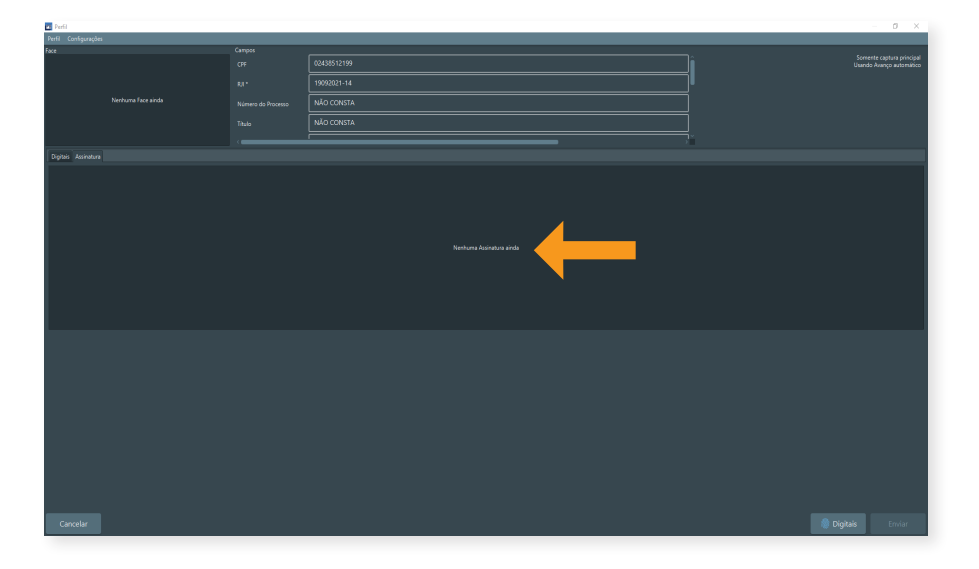

- 69. O sistema apresenta a tela para coletar assinatura.
- 70. Caso a pessoa não assine, o/a operador/a deve marcar a opção **Não assina** e clicar na opção **OK.**

| Capturar Assinatura |               |          | ×      |
|---------------------|---------------|----------|--------|
| Exportar            |               |          |        |
|                     |               |          |        |
|                     |               |          | _      |
|                     |               |          |        |
|                     |               |          |        |
|                     |               |          |        |
|                     |               |          | _      |
|                     |               |          |        |
| Não assina          |               | SIG      | NOTEC  |
|                     | Pad de assina | tura con | ectado |
|                     |               | _        |        |
|                     | С             | ±        | ОК     |

71. Para realizar a coleta da assinatura, é necessário que a pessoa utilize a caneta própria do dispositivo para poder assinar sobre a linha que está na tela do *pad* de assinatura.

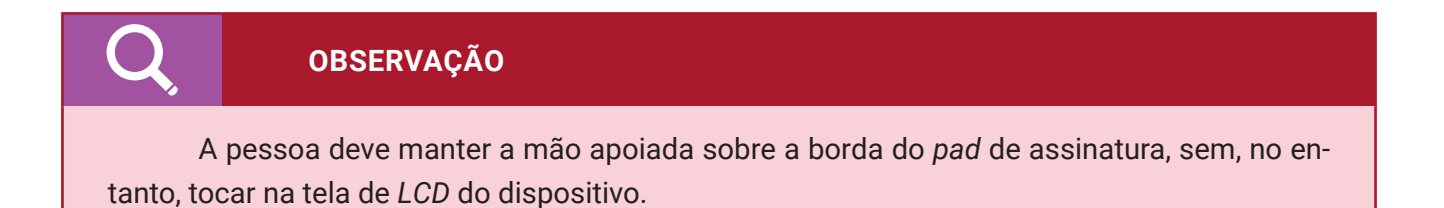

- 72. A descrição da assinatura é apresentada na tela simultaneamente à escrita da pessoa.
- 73. Caso o/a operador/a identifique algum problema na assinatura coletada, basta clicar no botão ce e solicitar que a pessoa assine novamente.

| 🚾 Capturar As | sinatura  |               |           | ×       |
|---------------|-----------|---------------|-----------|---------|
| Exportar      |           |               |           |         |
|               |           |               |           |         |
|               |           |               |           |         |
|               |           |               |           |         |
|               |           |               |           |         |
| 11            |           | 1.            | /         | 6       |
| In            | an here   | Rul           | M         | R       |
| /             | 1 00 70 0 | 10 .          |           |         |
|               |           |               |           |         |
|               |           |               |           |         |
|               |           |               |           |         |
| 📃 Não assina  |           |               | SIG       | NOTEC   |
|               |           | Pad de assina | itura cor | nectado |
|               |           |               |           |         |
|               |           |               |           |         |
|               |           |               |           |         |

74. Se a assinatura estiver legível, o/a operador/a deve clicar no botão OK.

| 🔟 Capturar Assinatura | - 🗆 X                                   |
|-----------------------|-----------------------------------------|
| Exportar              |                                         |
|                       |                                         |
|                       |                                         |
|                       | 1                                       |
| Just pere la          | de Rul Mit                              |
|                       |                                         |
|                       |                                         |
|                       |                                         |
| Não assina            | SIGNOTEC<br>Pad de assinatura conectado |
|                       |                                         |
|                       |                                         |
|                       | С 🕁 ок                                  |

75. O sistema efetua o carregamento da imagem da assinatura para a tela do cadastro, e a etapa de coleta da assinatura está concluída.

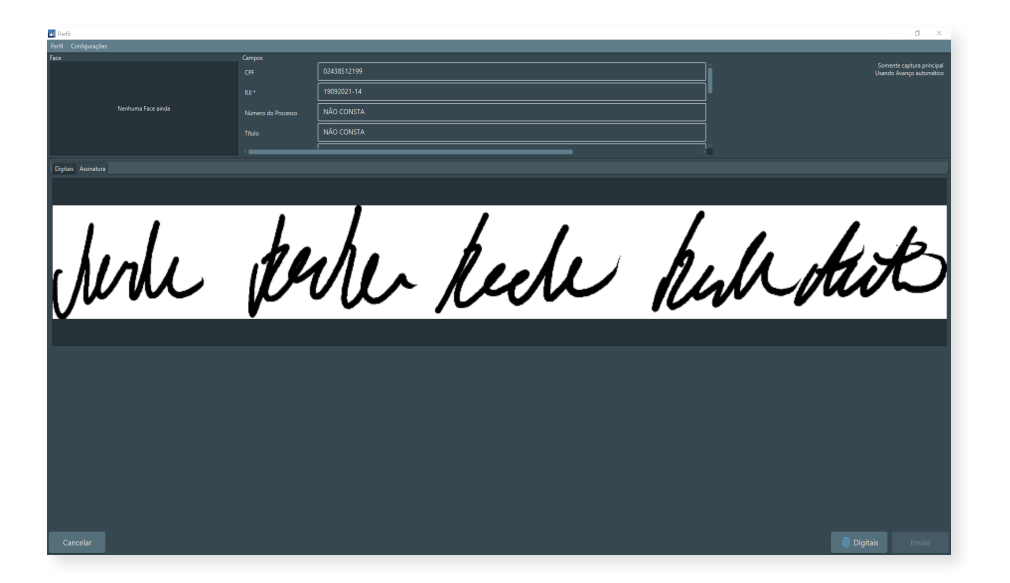

Após a coleta da assinatura, o/a operador/a deverá realizar a captura da biometria da face:

<u>A pessoa não deve estar com vestimenta que exponha a sua situação processual</u>. Então, no momento da captura da foto, é necessário que não esteja utilizando uniforme prisional.

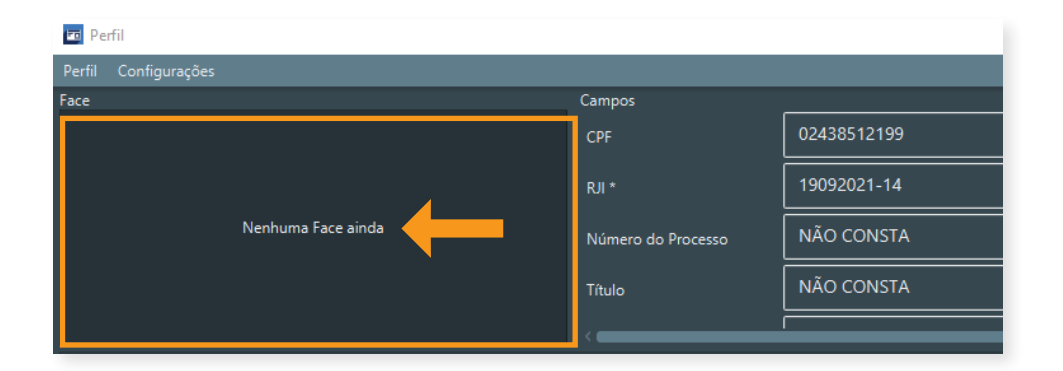

- 76. O/A operador/a realiza um duplo clique na área Face, com a descrição Nenhuma Face ainda.
- 77. O sistema apresenta a tela para capturar a biometria da face.
- 78. O/A operador/a deve clicar no botão Iniciar câmera.

**OBSERVAÇÃO** 

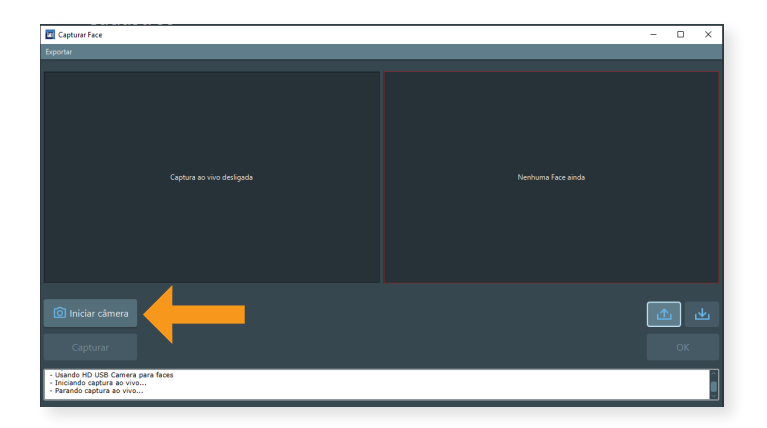

- 79. O sistema inicia a câmera no quadrante da tela.
- 80. O/A operador/a deve verificar o posicionamento da câmera para que esteja de forma adequada e realizar o enquadramento da face da pessoa no sistema.
- 81. O/A operador/a deve posicionar a pessoa em frente à câmera de forma que os seus olhos fiquem no centro da marcação em vermelho apresentada na tela do sistema.

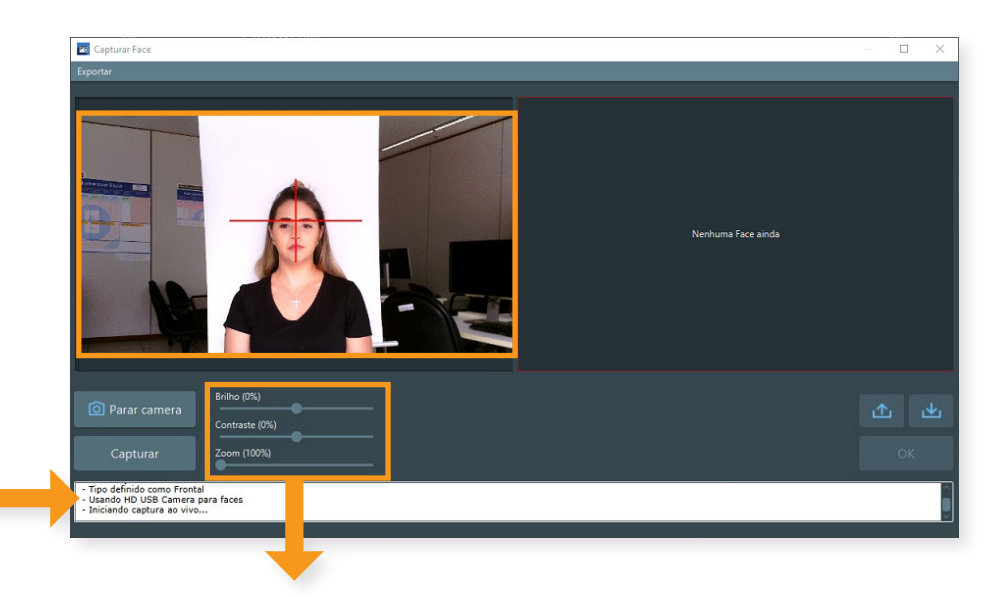

# OBSERVAÇÃO

- ✓ É possível configurar o brilho, contraste e zoom para melhor capturar a imagem.
- Lembre-se de ligar o ring light. Para ligar o dispositivo, abrir o ícone Controle Ring Light na área de trabalho.
- ✓ O sistema inicia a câmera no quadrante esquerdo da tela.

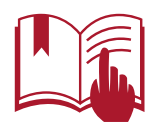

Orientar a pessoa a ficar com a coluna ereta, os ombros retos, a cabeça alinhada, os olhos abertos e a não sorrir.

- 82. O/A operador/a deve clicar no botão Capturar.
- 83. O sistema realiza a captura e efetua a validação da imagem.

| 🖬 Capturankada                                                         | >                                                                              |
|------------------------------------------------------------------------|--------------------------------------------------------------------------------|
| Exportar                                                               |                                                                                |
|                                                                        |                                                                                |
| i Iniciar cómaro<br>Cophura                                            | V Imagen conside<br>Constatribilises<br>Drilles (=45)<br>Contracte (=1%)<br>OK |
| - Lisendo Standard Web cam para faces<br>- Iniciando caotura eo vivo-: |                                                                                |

# OBSERVAÇÃO

O sistema faz validação sobre a captura da imagem de acordo com o padrão ICAO.

- 84. Caso haja alguma inconsistência na análise da imagem, o sistema apresenta uma tela com o detalhamento do(s) erro(s) encontrado(s) ao processá-la.
- 85. O/A operador/a clica no botão **OK** e deve refazer os **passos 77 ao 83** até a captura da biometria da face ser processada corretamente.

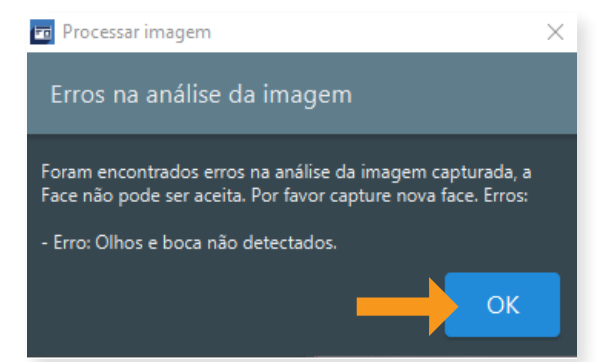

86. Se a imagem foi captura corretamente, o sistema realiza o carregamento automático para

o quadrante direito da tela.

87. O/A operador/a deve clicar no botão **OK.** 

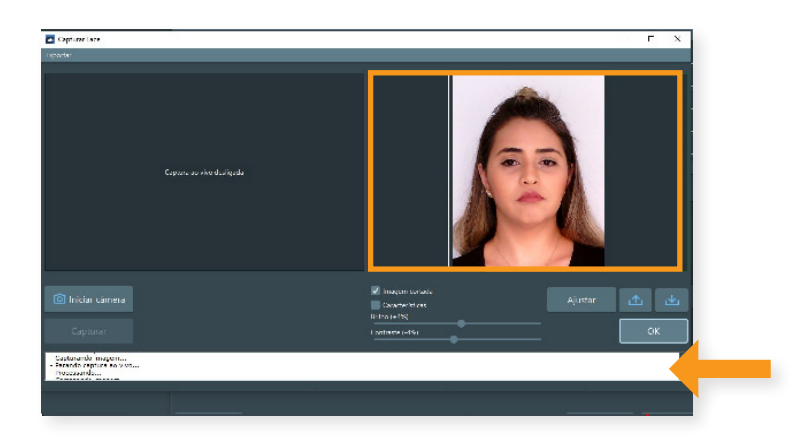

88. O sistema efetua o carregamento da imagem na tela do cadastro e a etapa de coleta da biometria facial está concluída.

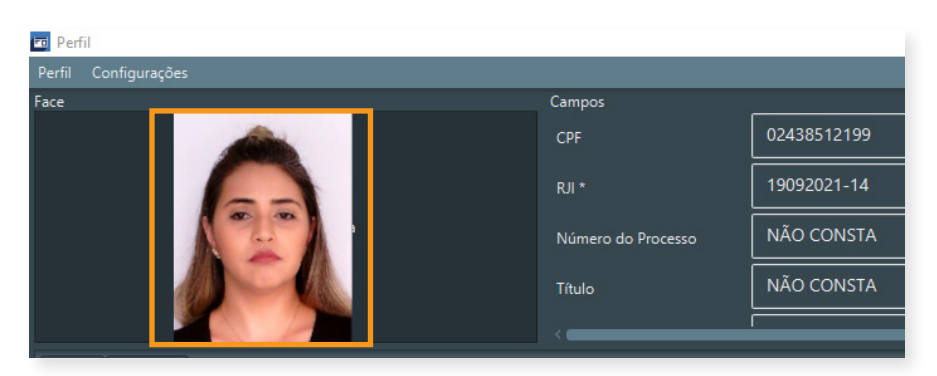

### **OBSERVAÇÃO**

O/a atendente poderá realizar uma nova captura da biometria facial, caso julgue necessário. Após a coleta da biometria da face, o atendente deve enviar os dados para processamento:

- 89. O sistema apresenta a tela de cadastro com os dados coletados.
- 90. O/A operador/a clica no botão Enviar.

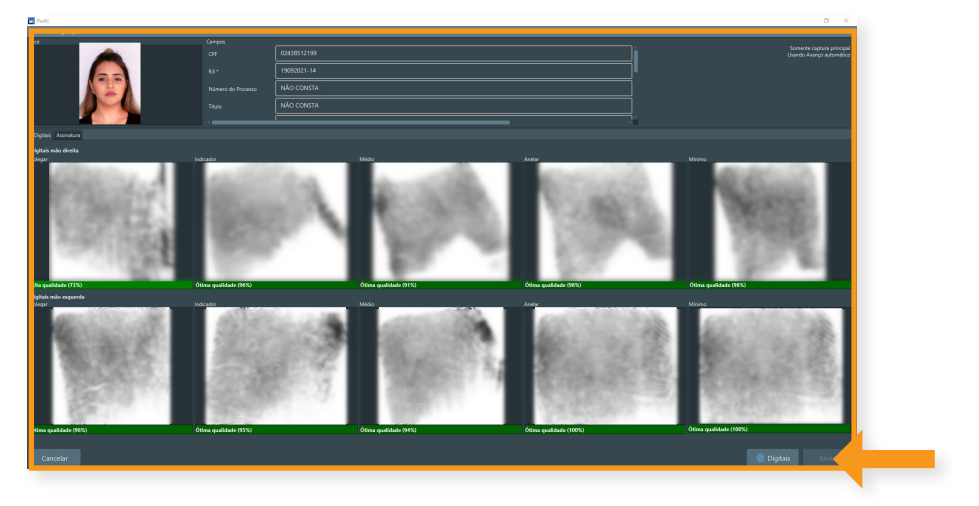

- 91. O sistema realiza a validação do envio das informações registradas.
- 92. Caso haja alguma inconsistência na análise dos dados, o sistema apresenta uma tela com o detalhamento do(s) erro (s) encontrado(s).
- 93. O/A operador/a deverá clicar no botão **OK** e realizar os ajustes conforme orientado pelo sistema.

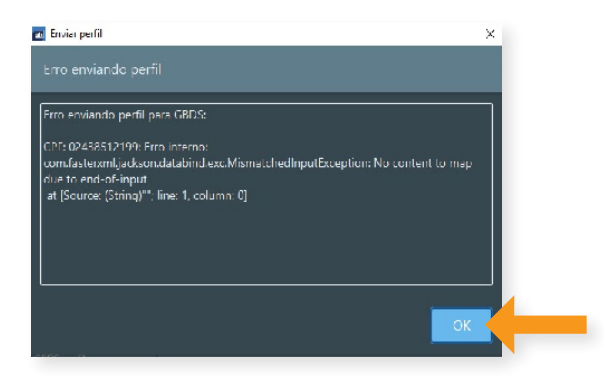

94. Caso haja uma falha no envio das informações, o sistema apresenta uma tela com o detalhamento do(s) erro(s). O/A operador/a deverá clicar no botão **OK**.

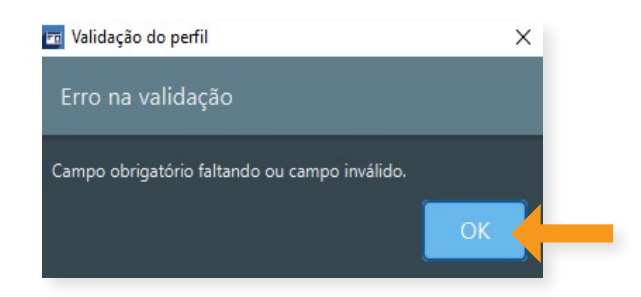

### **OBSERVAÇÃO**

No caso de falha no envio das informações, os dados são armazenados no sistema e é possível realizar uma nova tentativa de envio por meio da funcionalidade **Lista de perfis**.

95. Se os dados forem validados corretamente, o sistema realiza o envio dos dados coletados.

96. O/A operador/a clica no botão **OK** e o sistema retorna para tela inicial.

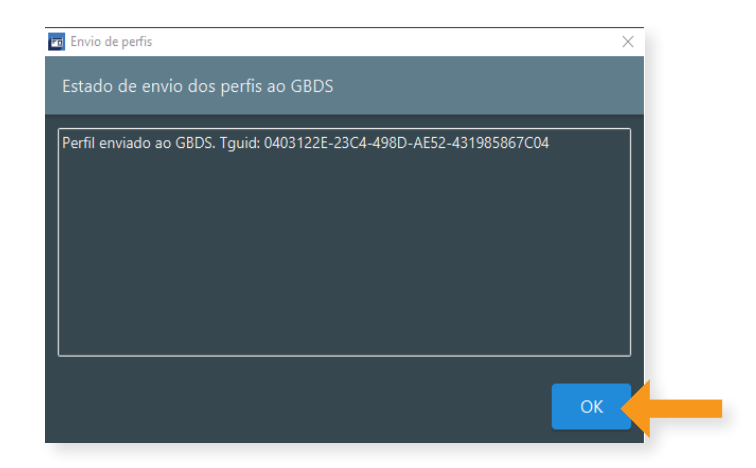

#### **OBSERVAÇÃO**

Caso o sistema apresente alguma falha durante o cadastramento de um novo perfil e necessite ser fechado e aberto novamente.

- 97. Apresenta, na tela, uma mensagem informando que o perfil foi salvo automaticamente;
- 98. O/A operador/a clica no botão **Sim** e o sistema apresenta a tela com os dados do perfil preenchidos antes da falha.

| 📴 Perfil encontrado                                                | ×       |
|--------------------------------------------------------------------|---------|
| Perfil salvo automaticamente encontrado.                           |         |
| Um perfil salvo automaticamente foi encontrado. Deseja carregá-lo? |         |
| Sim Não C                                                          | ancelar |

# F. Listar perfil

Após o envio de novo cadastro, casa haja alguma falha no envio do cadastro ou tenha alguma interrupção devido à indisponibilidade do sistema:

100. O/A operador/a deve, na tela inicial, clicar no botão Lista de perfis.

| 🔄 GBS 8CC Desktop v2.14.12 - Administrador — 🛛                     | × |
|--------------------------------------------------------------------|---|
| Usuário Perti Identificar (1N) Venificar (1.1) Configurações Sobre |   |
| Cadastros                                                          |   |
| Lista de perfis 🔠 Novo perfil                                      |   |
| ldentificar (1:N)                                                  |   |
| 🐻 Digital                                                          |   |
| Verificar (1:1)                                                    |   |
|                                                                    |   |
| 蘭 Digital 💿 Face 🙆 Perfil                                          |   |
|                                                                    |   |

101. O sistema apresenta a tela para listar os perfis que tiveram falha no processo de envio das informações para a base de dados.

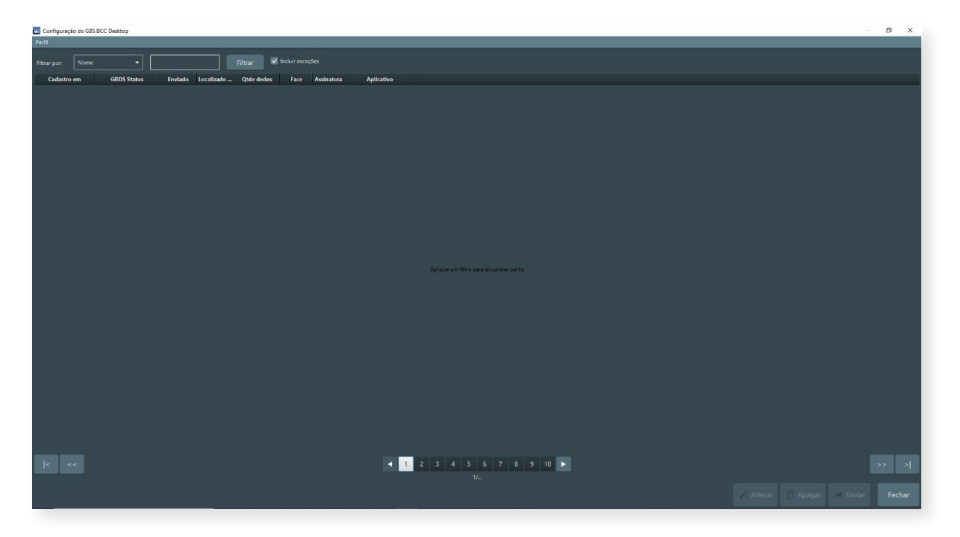

O/A operador/a pode solicitar a listagem dos perfis de duas formas:

- a) Escolhendo um filtro específico para o sistema recuperar e listar os perfis cadastrados de acordo com o filtro desejado.
- 102. O/A operador/a deve escolher o filtro para a pesquisa, informar a descrição de acordo com o filtro e clicar no botão **Filtrar**.

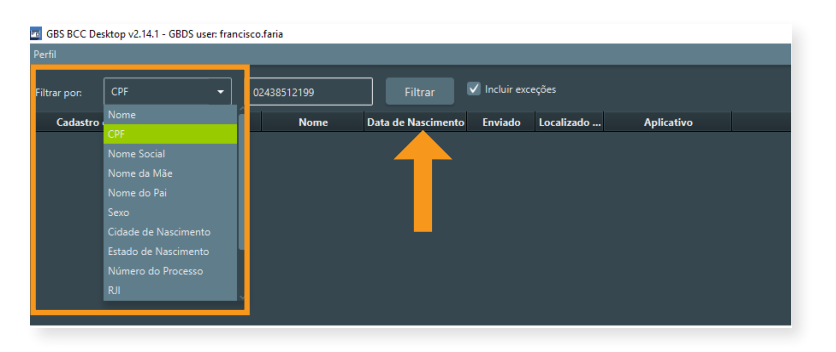

#### **OBSERVAÇÃO**

- caso o/a operador/a deseje recuperar os cadastros de perfis que contenham alguma exceção, é necessário marcar a opção Incluir exceções.
- na tela, o sistema apresenta o status do perfil e destaca, em vermelho, o perfil que apresentou alguma falha no envio ou teve alguma interrupção devido à indisponibilidade do sistema.
- são exibidos os perfis cadastrados na máquina do/a operador/a autenticado no sistema.

- 103. Os parâmetros informados para a pesquisa são validados.
- 104. Caso exista um cadastro de perfil, de acordo com o parâmetro de pesquisa informado, o sistema apresenta a lista na tela. Caso contrário, é apresentada a informação de que o cadastro não foi encontrado.

| GBS BCC De    | ktop v2.14.1 - Administ | ador        |                    |         |             |                         | - 0 X                                                                 |  |  |
|---------------|-------------------------|-------------|--------------------|---------|-------------|-------------------------|-----------------------------------------------------------------------|--|--|
|               |                         |             |                    |         |             |                         |                                                                       |  |  |
|               |                         | •           |                    |         |             |                         |                                                                       |  |  |
| Cadastro      | sm GBDS St              | atus Nome   | Data de Nascimente | Enviado | Localizado  | Aplicativo              |                                                                       |  |  |
| 3/08/2021 17: | Hill Falha no GBD       | S Gabriella | 10/10/2018         | Não     | Banco local | GBS BCC profile v2.6.11 |                                                                       |  |  |
|               | l6c17 Falha no GBD      |             |                    |         |             |                         |                                                                       |  |  |
|               |                         |             |                    |         |             |                         |                                                                       |  |  |
|               | ISH2 GBD5 OK            |             |                    |         |             |                         |                                                                       |  |  |
|               | i210 GBDS OK            |             |                    |         |             |                         |                                                                       |  |  |
|               | 1758 GBDS OK            |             |                    |         |             |                         |                                                                       |  |  |
|               | i958 GBDS OK            |             |                    |         |             |                         |                                                                       |  |  |
|               | 17405 GBDS OK           |             |                    |         |             |                         |                                                                       |  |  |
|               | ISI05 GEDS OK           |             |                    |         |             |                         |                                                                       |  |  |
|               | IB26 GBDS OK            |             |                    |         |             |                         |                                                                       |  |  |
|               | ISS7 GEDS OK            |             |                    |         |             |                         |                                                                       |  |  |
|               | I2:36 GBDS OK           |             |                    |         |             |                         |                                                                       |  |  |
|               | 1727 GEDS OK            |             |                    |         |             |                         |                                                                       |  |  |
|               | I2:19 GBDS OK           |             |                    |         |             |                         |                                                                       |  |  |
|               | KM3 GEDS OK             |             |                    |         |             |                         |                                                                       |  |  |
|               |                         |             |                    |         |             |                         |                                                                       |  |  |
|               | 058 GBDS OK             |             |                    |         |             |                         |                                                                       |  |  |
|               |                         |             |                    |         |             |                         |                                                                       |  |  |
|               | 056 GBDS OK             |             |                    |         |             |                         |                                                                       |  |  |
|               | ISI27 GBDS OK           |             |                    |         |             |                         |                                                                       |  |  |
|               |                         |             |                    |         |             |                         |                                                                       |  |  |
|               | 12.58 GBDS OK           |             |                    |         |             |                         |                                                                       |  |  |
|               | 129 GBD5 CK             |             |                    |         |             |                         |                                                                       |  |  |
|               | 135 GEDS OK             |             |                    |         |             |                         |                                                                       |  |  |
|               |                         |             |                    |         |             |                         |                                                                       |  |  |
|               |                         |             |                    |         |             |                         |                                                                       |  |  |
|               |                         |             |                    |         |             |                         |                                                                       |  |  |
|               |                         |             |                    |         |             |                         |                                                                       |  |  |
|               |                         |             |                    |         |             |                         |                                                                       |  |  |
|               |                         |             |                    |         |             |                         |                                                                       |  |  |
|               |                         |             |                    |         |             |                         |                                                                       |  |  |
|               |                         |             |                    |         |             |                         |                                                                       |  |  |
|               |                         |             |                    |         |             |                         |                                                                       |  |  |
|               |                         |             |                    |         |             | ۹ 1                     | 2 3 4 5 6 7 6 9 10 5 22 3<br>V0 2 2 2 2 2 2 2 2 2 2 2 2 2 2 2 2 2 2 2 |  |  |
|               |                         |             |                    |         |             |                         | Addetar Balandigan Ar Elivian                                         |  |  |

- b) Solicitando que o sistema recupere e liste todos os perfis com falha no envio na máquina do/a operador/a autenticado.
- 105. O/A operador/a deve clicar no botão Filtrar.
- 106. O sistema recupera e apresenta a tela com a lista de perfis não enviados para a base de dados do sistema.

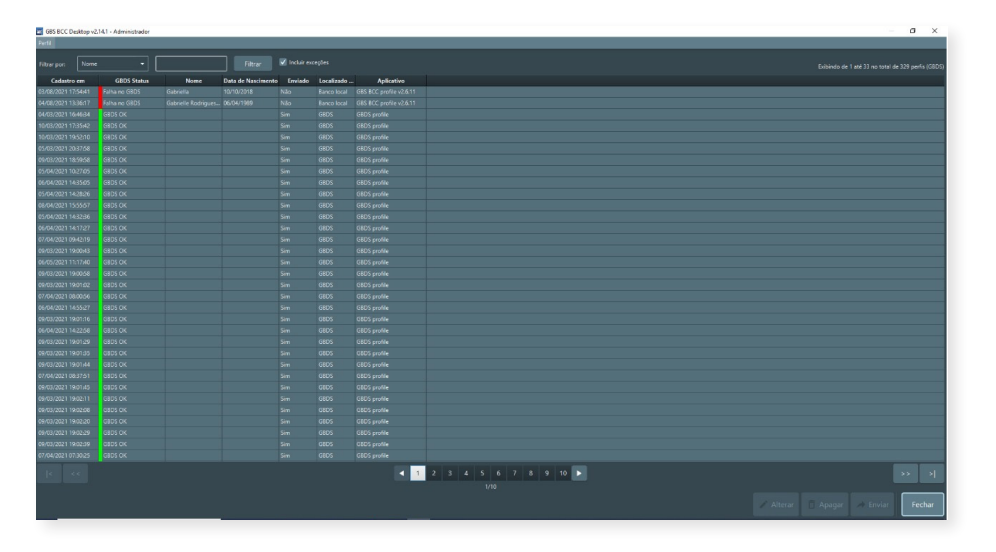

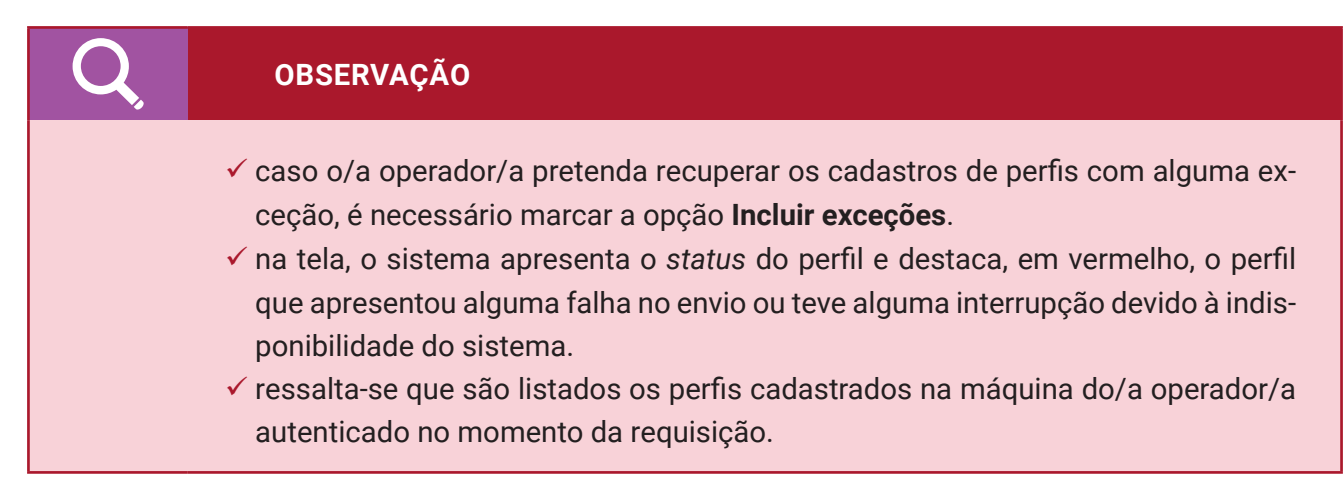

Após realizar o procedimento de listar os perfis cadastrados, o/a operador/a pode Visualizar, Apagar ou Enviar o perfil cadastrado, listado conforme a seguir:

### OBSERVAÇÃO

- ✓ o/a operador/a pode **Enviar** o perfil com status de falha.
- ✓ a funcionalidade **Visualizar** poderá ser aplicada aos perfis com status *OK*.

#### Visualizar

- 107. Na tela com a lista dos perfis recuperados pelo sistema, o/a operador/a seleciona o registro do perfil que deseja visualizar e clica no botão **Visualizar.**
- 108. O sistema apresenta a tela de cadastro, de acordo com o registro selecionado.

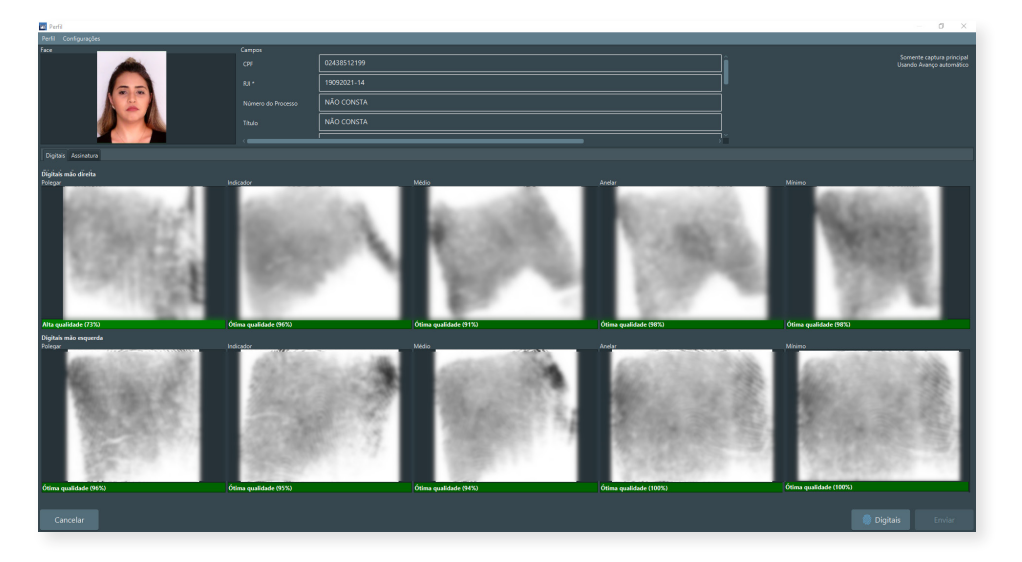

#### Apagar

109. Na tela com a lista dos perfis recuperados pelo sistema, o/a operador/a seleciona o registro do perfil desejado e clica no botão **Apagar**.

|                   |               |           | Filtrar            |         |             |                         |                                     |  |
|-------------------|---------------|-----------|--------------------|---------|-------------|-------------------------|-------------------------------------|--|
| Cadastro em       | GBDS Status   | Nome      | Data de Nascimento | Enviado | Localizado  | Aplicativo              |                                     |  |
| \$6/2021 17:54641 | Falha no G8D5 | Gabriella | 10/10/2018         | Não     | Ranco local | GBS BCC profile v2.6.11 |                                     |  |
|                   |               |           |                    |         |             |                         |                                     |  |
|                   | GEDS OK       |           |                    |         |             |                         |                                     |  |
|                   | GRDS OK       |           |                    |         |             |                         |                                     |  |
|                   | GEDS OK       |           |                    |         |             |                         |                                     |  |
|                   | GEDS OK       |           |                    |         |             |                         |                                     |  |
|                   | GEDS OK       |           |                    |         |             |                         |                                     |  |
|                   | GEDS OK       |           |                    |         |             |                         |                                     |  |
|                   | GEDS OK       |           |                    |         |             |                         |                                     |  |
|                   | GEDS OK       |           |                    |         |             |                         |                                     |  |
|                   | GEDS OK       |           |                    |         |             |                         |                                     |  |
|                   | GEDS OK       |           |                    |         |             |                         |                                     |  |
|                   | GEDS OK       |           |                    |         |             |                         |                                     |  |
|                   | GEDS OK       |           |                    |         |             |                         |                                     |  |
|                   | GEDS OK       |           |                    |         |             |                         |                                     |  |
|                   | GEDS OK       |           |                    |         |             |                         |                                     |  |
|                   | GEDS OK       |           |                    |         |             |                         |                                     |  |
|                   | GEDS OK       |           |                    |         |             |                         |                                     |  |
|                   | GEDS OK       |           |                    |         |             |                         |                                     |  |
|                   | GEDS OK       |           |                    |         |             |                         |                                     |  |
|                   | GEDS OK       |           |                    |         |             |                         |                                     |  |
|                   | GEDS OK       |           |                    |         |             |                         |                                     |  |
|                   | GEDS OK       |           |                    |         |             |                         |                                     |  |
|                   | GEDS OK       |           |                    |         |             |                         |                                     |  |
|                   | GEDS OK       |           |                    |         |             |                         |                                     |  |
|                   | CEDS OK       |           |                    |         |             |                         |                                     |  |
|                   | GEDS OK       |           |                    |         |             |                         |                                     |  |
|                   | GEDS OK       |           |                    |         |             |                         |                                     |  |
|                   | GEDS OK       |           |                    |         |             |                         |                                     |  |
|                   | CEDS OK       |           |                    |         |             |                         |                                     |  |
|                   | GEDS OK       |           |                    |         |             |                         |                                     |  |
|                   | GEDS OK       |           |                    |         |             |                         |                                     |  |
|                   | CEDS OK       |           |                    |         |             |                         |                                     |  |
|                   |               |           |                    |         |             | ۹ 1                     | 2 3 4 5 6 7 8 9 10 <b>F</b><br>1/10 |  |

- 110. O sistema apresenta a tela de confirmação da operação.
- 111. Para prosseguir com a operação, deve-se clicar no botão Sim.

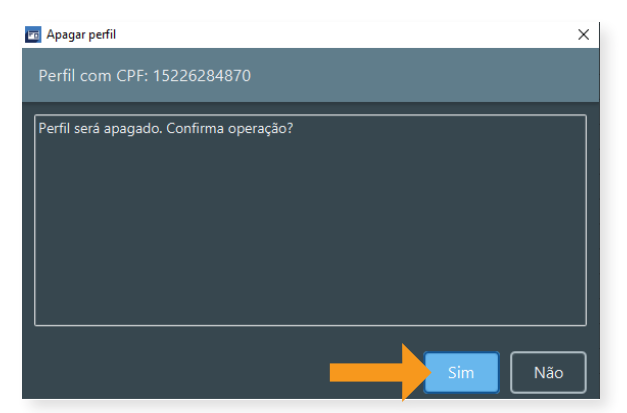

- 112. Os dados do cadastro do perfil da pessoa são apagados e é emitida uma mensagem confirmando a operação.
- 113. Para cancelar a operação, deve-se clicar no botão Não.
- 114. O sistema suspende a operação e retorna para a tela do resultado da pesquisa dos perfis cadastrados.

#### Enviar

115. Na tela com a lista dos perfis recuperados, o/a operador/a seleciona o registro desejado e clica no botão **"Enviar"**.

|               | _     |               |          |                    |         |             |                        |                                   |
|---------------|-------|---------------|----------|--------------------|---------|-------------|------------------------|-----------------------------------|
|               |       |               |          |                    |         |             |                        |                                   |
| Cadactro      | -     | GEDS Status   | Nome     | Data de Nascimento | Enviado | Localizado  | Aplicative             |                                   |
| 3/08/2021 17: | 5441  | Falha no GBDS | Gabriela | 10/15/2318         | NSo     | Eanco local | GBS ECC profile v2:611 |                                   |
|               |       |               |          |                    |         |             |                        |                                   |
|               |       |               |          |                    |         |             |                        |                                   |
|               | 3542  |               |          |                    |         |             |                        |                                   |
|               | 52:10 |               |          |                    |         |             |                        |                                   |
|               | 37.58 |               |          |                    |         |             |                        |                                   |
|               | 59-58 |               |          |                    |         |             |                        |                                   |
|               | 27.05 |               |          |                    |         |             |                        |                                   |
|               | 35:05 |               |          |                    |         |             |                        |                                   |
|               | 28.26 |               |          |                    |         |             |                        |                                   |
|               | 55:57 |               |          |                    |         |             |                        |                                   |
|               | 32.96 |               |          |                    |         |             |                        |                                   |
|               | 17/27 |               |          |                    |         |             |                        |                                   |
|               | 4219  |               |          |                    |         |             |                        |                                   |
|               | 00.43 |               |          |                    |         |             |                        |                                   |
|               | 17/40 |               |          |                    |         |             |                        |                                   |
|               | 90.58 |               |          |                    |         |             |                        |                                   |
|               | 01.02 |               |          |                    |         |             |                        |                                   |
|               | 90:56 |               |          |                    |         |             |                        |                                   |
|               | 5527  |               |          |                    |         |             |                        |                                   |
|               | 01:16 |               |          |                    |         |             |                        |                                   |
|               | 22.56 |               |          |                    |         |             |                        |                                   |
|               | 01:29 |               |          |                    |         |             |                        |                                   |
|               | 07:35 |               |          |                    |         |             |                        |                                   |
|               | 01:44 |               |          |                    |         |             |                        |                                   |
|               | 37:51 |               |          |                    |         |             |                        |                                   |
|               | 01:45 |               |          |                    |         |             |                        |                                   |
|               | 0211  |               |          |                    |         |             |                        |                                   |
|               | 02:08 |               |          |                    |         |             |                        |                                   |
|               | 02.20 |               |          |                    |         |             |                        |                                   |
|               | 02.29 |               |          |                    |         |             |                        |                                   |
|               | 02.39 |               |          |                    |         |             |                        |                                   |
|               | 39:25 |               |          |                    |         |             |                        |                                   |
|               |       |               |          |                    |         |             | 4 1                    | 2 3 4 5 6 7 8 9 10 > 55           |
|               |       |               |          |                    |         |             |                        |                                   |
|               |       |               |          |                    |         |             |                        | 🖌 Alterar 📄 Apagar 🌧 Emiar 🛛 Fech |

- 116. O sistema apresenta a tela de confirmação da operação.
- 117. Para prosseguir com a operação, deve-se clicar no botão **Sim**. Nessa fase o sistema não apresentará o protocolo do envio.

| 📧 Enviar perfil(is)                       | ×        |
|-------------------------------------------|----------|
| Enviar perfil(is) para GBDS               |          |
|                                           |          |
| Confirma enviar 1 perfil(is) para o GBDS? |          |
|                                           |          |
|                                           |          |
|                                           |          |
|                                           |          |
|                                           |          |
|                                           |          |
| Sim                                       | Cancelar |
|                                           |          |

- 118. O sistema executa os passos descritos nos itens 92 a 97.
- 119. Para cancelar a operação, deve-se clicar no botão Não.
- 120. O sistema suspende a operação e retorna para a tela do resultado da pesquisa dos perfis.

# G. Serviço de Auntenticação Cadastral - SEAC

O Serviço de Autenticação Cadastral poderá ser utilizado para acompanhamento do *status* da Autenticações das Informações Biométricas e Biográficas Identificadas bem como dos novos perfis cadastrados.

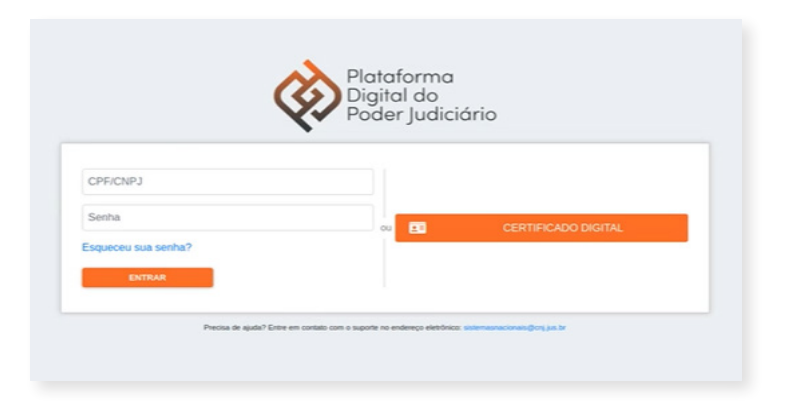

Para acessar o SEAC devem ser utilizados o mesmo usuário e a senha de acesso ao BNMP.

**OBSERVAÇÃO** 

| Sistema de A | utenticação Cadastral      |                    |               |                                   |            | <b>⊖</b> Logout |
|--------------|----------------------------|--------------------|---------------|-----------------------------------|------------|-----------------|
|              | Consulta de Ingresso 🚯     | 4                  |               |                                   |            |                 |
|              | Nome completo              |                    |               | Data de Nascomento<br>mm/dd/yyyyy | <b>0 9</b> |                 |
|              | Nome da mãe                |                    |               |                                   |            |                 |
|              | RJI                        |                    |               |                                   |            |                 |
|              | Documento de Identificação | -                  |               |                                   | _          |                 |
|              | Description of             |                    |               |                                   | Consultar  |                 |
|              | Resultados                 |                    |               |                                   |            |                 |
|              |                            |                    |               | Registros por página 10 👻         | 0 de 0 < > |                 |
|              | Nome Completo              | Data de Nascimento | NOTHE G3 Mide | KJI SILUAÇBO                      |            |                 |
|              |                            |                    |               |                                   |            |                 |
|              |                            |                    |               |                                   |            |                 |
| SEAC V1.0.0  |                            |                    |               |                                   |            |                 |

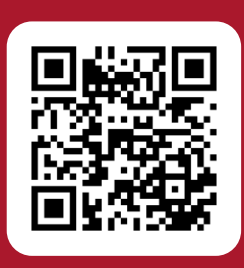

Acesse o código QR e conheça outras publicações do Programa Fazendo Justiça

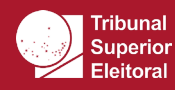

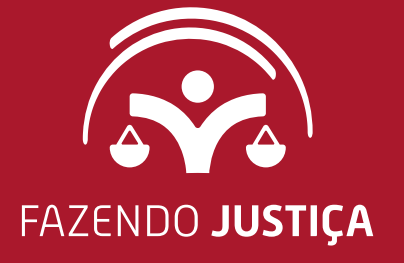

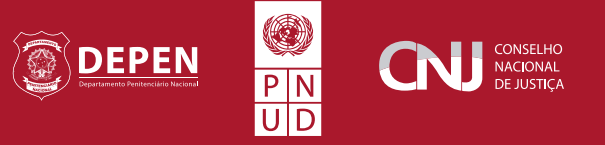

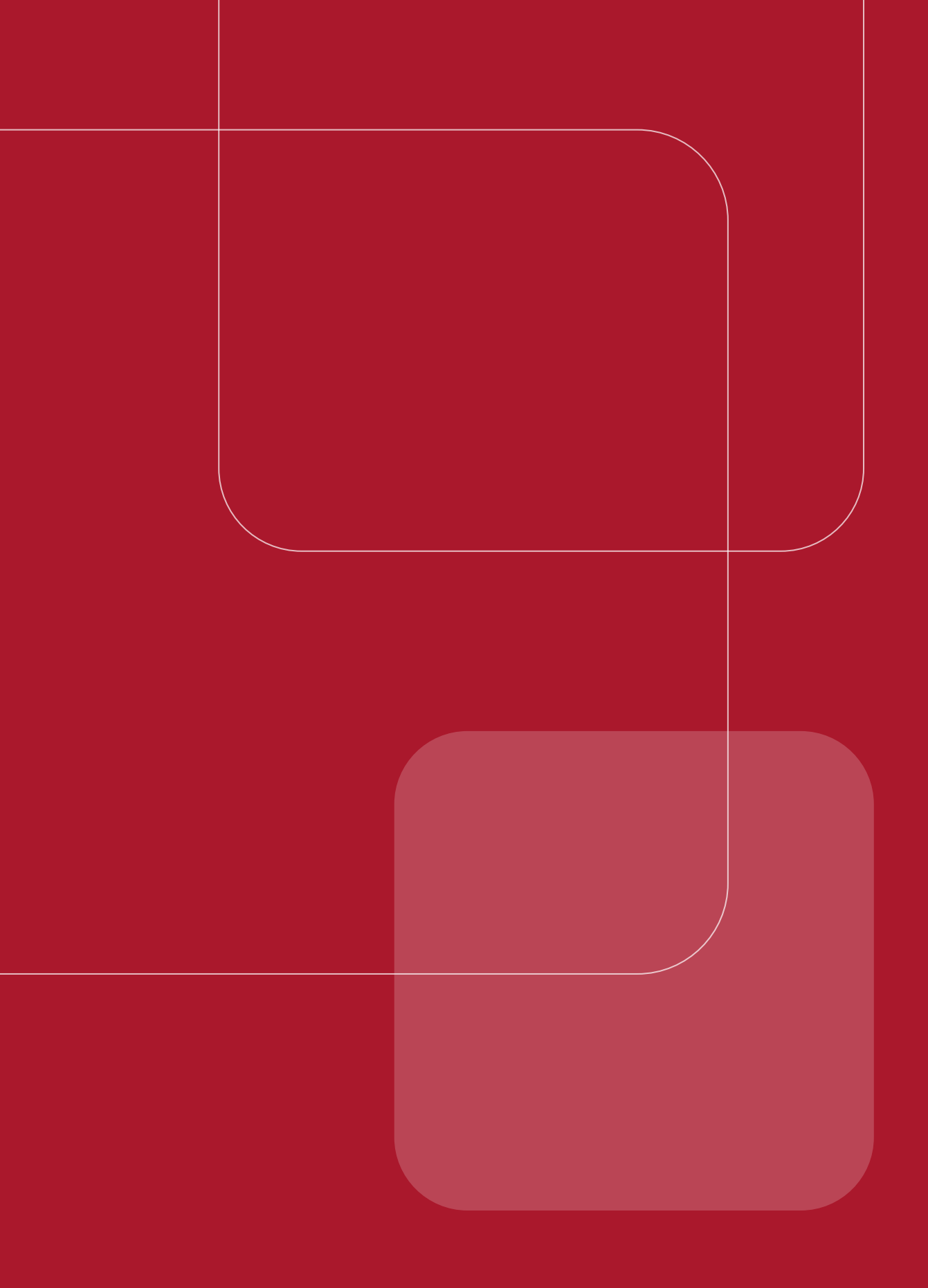